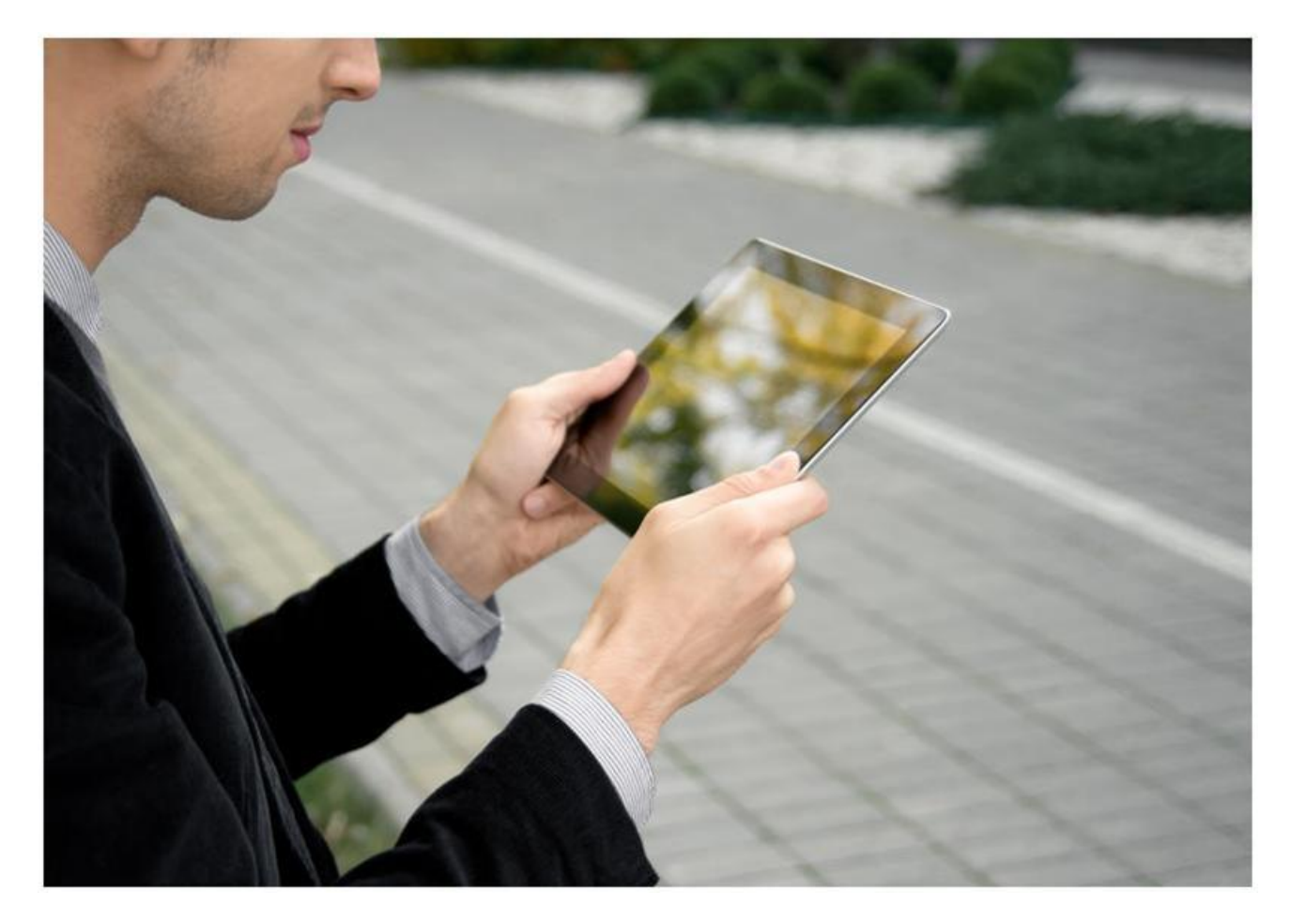

IP Desktop Softphone (Android) for Alcatel-Lucent OmniPCX Enterprise and OmniPCX Office RCE Communication Servers Release - 11.x

User Guide

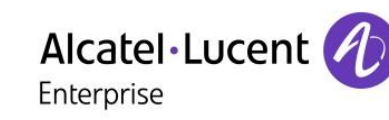

ALE International proprietary and confidential. Copyright  $\ensuremath{\mathbb{O}}$  2016. All rights reserved.

# **Table of Contents**

| 1.                         | LEGAL NOTICE                                                       |
|----------------------------|--------------------------------------------------------------------|
| 2.                         | DOCUMENT HISTORY                                                   |
| 3.                         | TERMINOLOGY                                                        |
| 4.                         | SCOPE                                                              |
| 5.                         | OVERVIEW6                                                          |
| 6.                         | INTRODUCTION7                                                      |
| 6.1                        | Purpose of this guide                                              |
| 6.2                        | Application scope                                                  |
| 6.3                        | Summary of this guide7                                             |
| <b>6.4</b><br>6.4.<br>6.4. | Technical Requirements:71Supported Hardware & Software72Licensing7 |
| 6.5                        | Customer Support                                                   |
| 7.                         | RESTRICTIONS                                                       |
| 7.1                        | Headset Functionality                                              |
| 7.2                        | Non availability of NOE functionalities                            |
| 7.3                        | Entry selection in a list                                          |
| 7.4                        | Background notifications                                           |
| 8.                         | INSTALLATION                                                       |
| 9.                         | REQUESTING PERMISSIONS                                             |
|                            |                                                                    |
| 10.                        | IP DESKTOP SOFTPHONE IN OXE CONTEXT                                |
| 10.<br>10.1                | IP DESKTOP SOFTPHONE IN OXE CONTEXT    19      Configuration    19 |
| 10.<br>10.1<br>10.2        | IP DESKTOP SOFTPHONE IN OXE CONTEXT                                |

Alcatel-Lucent OmniPCX Enterprise and OmniPCX Office RCE Communication Servers IP Desktop Softphone for Android User Guide - ALESVC56138 Ed 7.0 Alcatel-Lucent proprietary and confidential Page **2** of 75

| 10.3 | Screens and keys display            |
|------|-------------------------------------|
| 10.4 | Receiving Calls                     |
| 10.5 | Making Calls                        |
| 10.6 | Voice and text messaging            |
| 10.7 | Programming keys                    |
| 11.  | IP DESKTOP SOFTPHONE IN OXO CONTEXT |
| 11.1 | Configuration 41                    |
| 11.2 | Registration                        |
| 11.3 | Screens and keys display 49         |
| 11.4 | Receiving Calls                     |
| 11.5 | Making Calls                        |
| 11.6 | Voice and text messaging            |
| 11.7 | Programming keys                    |
| 12.  | ACTIVATING TRACES                   |
| 13.  | SHUTTING DOWN THE APPLICATION       |
| 14.  | UNINSTALLING                        |

# 1. Legal notice

Alcatel-Lucent and the Alcatel-Lucent Enterprise logo are trademarks of Alcatel-Lucent. To view other trademarks used by affiliated companies of ALE Holding, visit: enterprise.alcatel-lucent.com/trademarks. All other trademarks are the property of their respective owners. The information presented is subject to change without notice. Neither ALE Holding nor any of its affiliates assumes any responsibility for inaccuracies contained herein.

# 2. Document History

| Edition | Date       | Changes / Comments / Details      |
|---------|------------|-----------------------------------|
| 01      | 2014-02-24 | Creation                          |
| 02      | 2014-03-19 | Screenshot updates                |
| 03      | 2014-03-31 | Screenshot updates                |
| 04      | 2014-04-01 | Update after review               |
| 05      | 2014-04-07 | Add Google Play store screenshots |
| 06      | 2014-04-10 | Updated after review              |
| 07      | 2016-03-03 | Updated with OXO compatibility    |

# 3. Terminology

| Acronym | Signification                                           |
|---------|---------------------------------------------------------|
| AOM     | Add On Module                                           |
| OXE     | Alcatel-Lucent OmniPCX Enterprise                       |
| ОХО     | Alcatel-Lucent OmniPCX Office RCE Communication Servers |
| TFTP    | Trivial File Transfer Protocol                          |
|         |                                                         |
|         |                                                         |
|         |                                                         |
|         |                                                         |

# 4. Scope

This guide covers the installation, configuration and use of the IP Desktop Softphone for Android. There are no separate installation, administration and user guides.

This manual provides information only for users of this application. It does not cover tasks involved in the installation of this application.

## 5. Overview

This guide displays screenshots of the Tablet or Smartphone, but the installation and use are identical for Tablet or Smartphone.

The user must be equipped with an Android device to use this application. To start using the IP Desktop Softphone for Android, the user has to visit the Google Play store, download the 'Alcatel-Lucent IP Desktop Softphone' App for free and install it on the device.

Thanks to that application, the user benefits from a fully-integrated telephony solution that completely replaces his physical phone with his Android device in the OmniPCX Enterprise Communication Server (OXE) or OmniPCX Office RCE Communication Servers (OXO) network.

This application makes it transparent for remote workers to phone or to be called as long as they are connected to their company network using a VPN over the Internet.

## 6.1 Purpose of this guide

The purpose of this guide is to provide the user with step by step visual guidance to make the IP Desktop Softphone application ready to use on his Android device. It also explains how to use the application and main telephony features.

This guide is targeted at the end users of the application.

## 6.2 Application scope

This guide applies to the use of the IP Desktop Softphone for Android Release 11.x only.

## 6.3 Summary of this guide

This guide covers the installation, configuration, registration, operational guidance, and uninstall of the IP Desktop Softphone application.

The operational part covers the description of the screens and buttons as well as the use of the following telephony features: making calls, receiving calls, messaging, and keys programming.

### 6.4 Technical Requirements:

### 6.4.1 Supported Hardware & Software

please refer to the Services Applications Compatibility Matrix available on the Alcatel-Lucent Enterprise Business Portal

### 6.4.2 Licensing

The use of the application requires for

- OXE: an IP license per user on the OmniPCX Enterprise Communication Server and an IP Desktop Softphone license per user (IP Desktop Softphone Ref: 3BA09031JA Category: GG42)
- OXO: an IP license per user on OmniPCX Office RCE Communication Server and an IP Desktop Softphone for Office license per user (IP Desktop Softphone for Office - Ref: 3EH03384AA -Category: CC30)

## 6.5 Customer Support

Please contact your system administrator or Alcatel-Lucent Business Partner for support

# 7. Restrictions

## 7.1 Headset Functionality

It is currently unavailable to answer or hang up a call in IP Desktop Softphone directly from a headset connected on a mobile set (wired or wireless).

## 7.2 Non availability of NOE functionalities

To be noticed that some functionality are available on phone menus but are not relevant for the IP Desktop Softphone and are not functional.

The lists of functionalities available for configuration on phone menus via the Menu\settings\Phone

And which will have no impact on IP Desktop Softphone behaviors are, on OXE:

- Menu\Settings\Phone\Jack plug
- Menu\Settings\Phone\Bluetooth
- Menu\Settings\Phone\Ringing\Level
- Menu\Settings\Phone\Ringing\More options\Progressive ringing
- Menu\Settings\Phone\Ringing\More options\One beep before ringing
- Menu\Settings\Phone\Ringing\More options\Three beeps before ringing
- Menu\Settings\Phone\Contrast\Contrast level

#### And on OXO:

- Menu\Settings\Phone\Jack
- Menu\Settings\Phone\Bluetooth
- Menu\Settings\Phone\Ringing\Volume\Choose volume
- Menu\Settings\Phone\Ringing\Progressive\Progress. ringing
- Menu\Settings\Phone\Ringing\Beeps\3 beeps + ringing
- Menu\Settings\Phone\Contrast

## 7.3 Entry selection in a list

In Messaging Portal, the selection of an entry in the lists (IM, Call Logs and Voice Mgs) is done as follows:

- Select an entry is selected with
  - Up/Down arrays from NOE display
  - Sliding your finger over the screen, from bottom to top, or the other way. (see figure below)

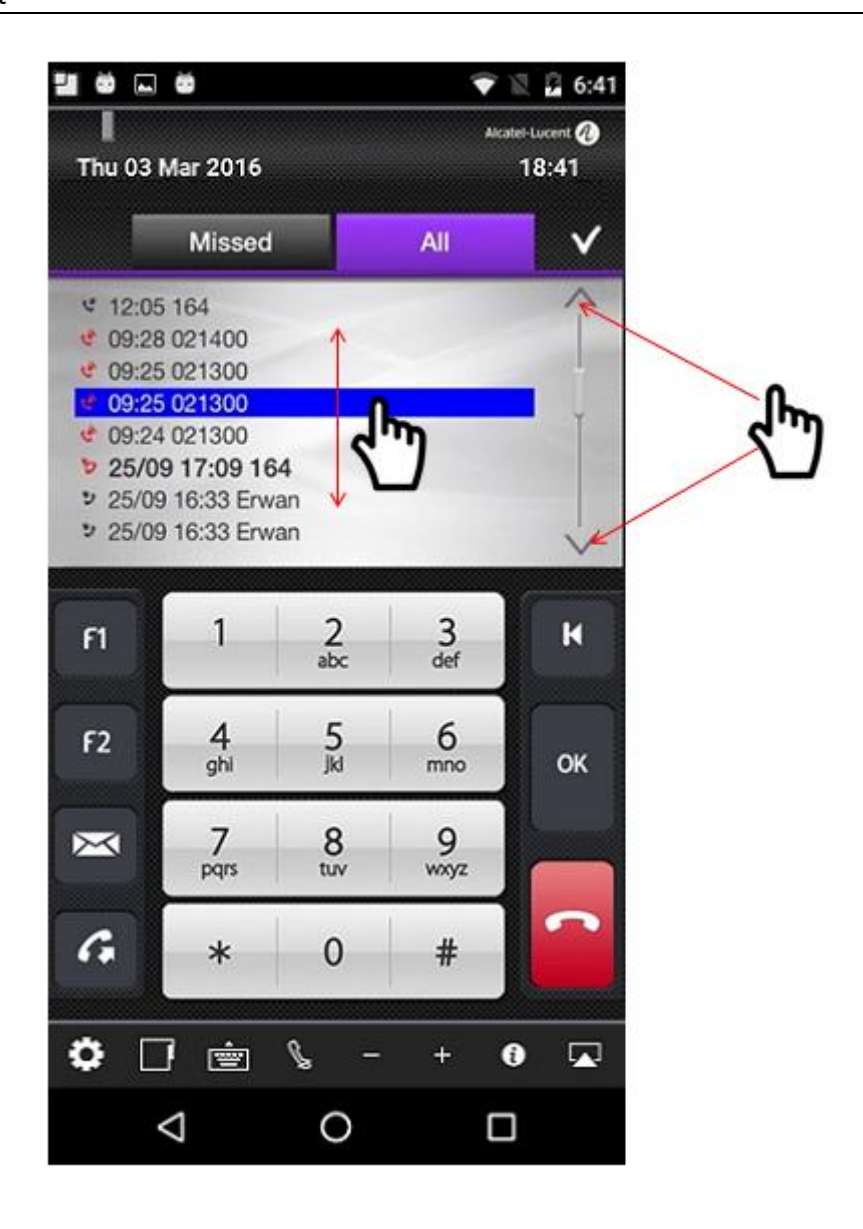

- $\circ$  when an entry is selected the entry is highlighted in blue color
- $\circ$   $\quad$  then to have more details you can click on OK key to select it

The behavior is the same for other lists:

- o Redial list
- $\circ$  Language
- $\circ \quad \text{Home Page} \quad$
- o Melody

## 7.4 Background notifications

When IP Desktop Softphone is in background, the user can be notified of incoming events (New call/ IM, or VM) using android notifications, but in some cases, the notifications do not appear.

Alcatel-Lucent OmniPCX Enterprise and OmniPCX Office RCE Communication Servers IP Desktop Softphone for Android User Guide - ALESVC56138 Ed 7.0 Alcatel-Lucent proprietary and confidential Page **9** of 75 This is reproduced when user is accessing menu options like Appointment, Pickup, Redial list, Lock or Forward and then put the application in background, in these cases, the application is not capable to get the information of a new event, and then shows no notification.

# 8. Installation

When the Android phone is on, the following screen displays:

### Default display

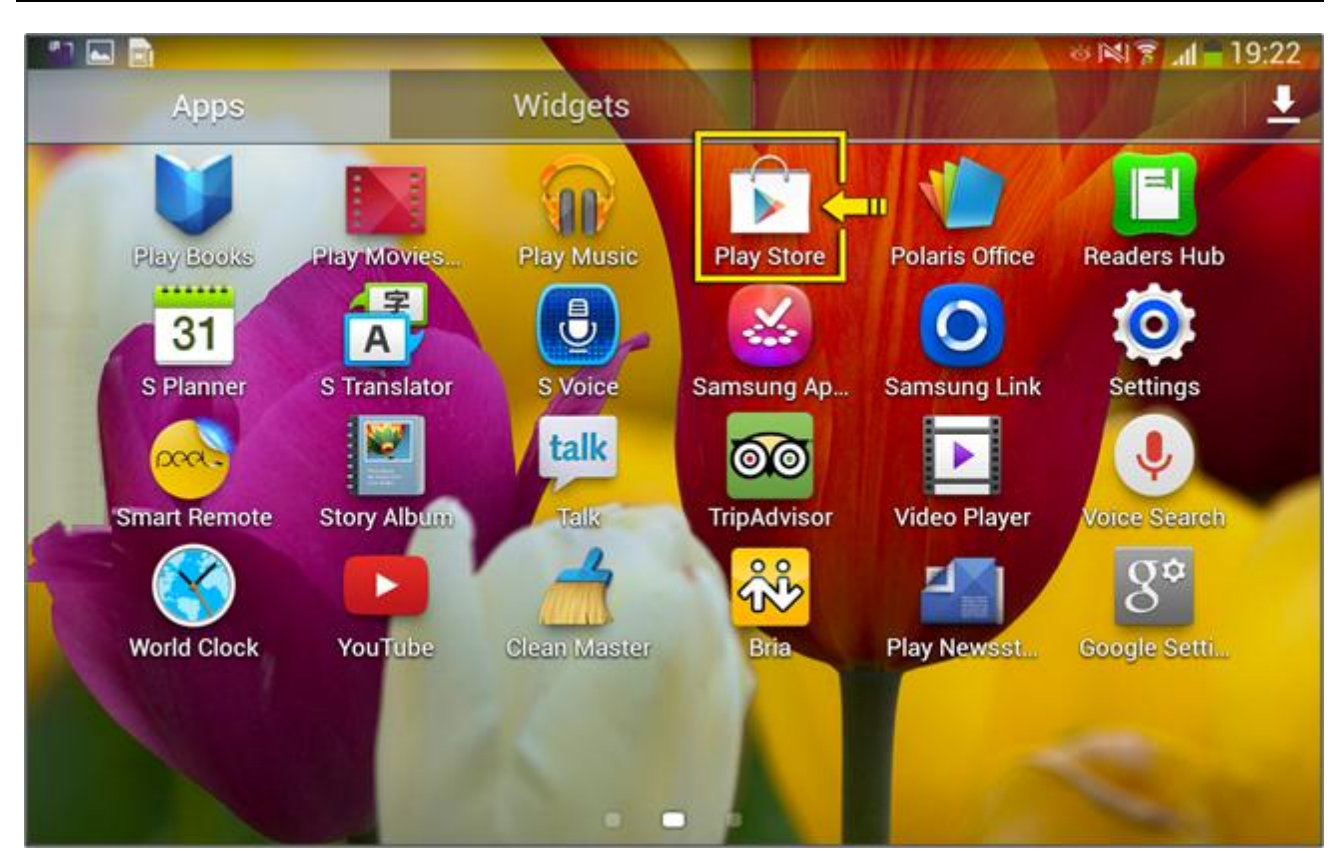

On this screen, click the 'Play Store' icon. When on the Play Store homepage, click the 'search' tab in the bottom of the page to open the search box.

Alcatel-Lucent OmniPCX Enterprise and OmniPCX Office RCE Communication Servers IP Desktop Softphone for Android User Guide - ALESVC56138 Ed 7.0 Alcatel-Lucent proprietary and confidential Page **10** of 75 On the search page, type the "ip desktop" keywords and look for the 'Alcatel-Lucent IP Desktop Softphone' application. Simply tap on 'IP Desktop Softphone' to open the application description page

Search results for Alcatel Lucent

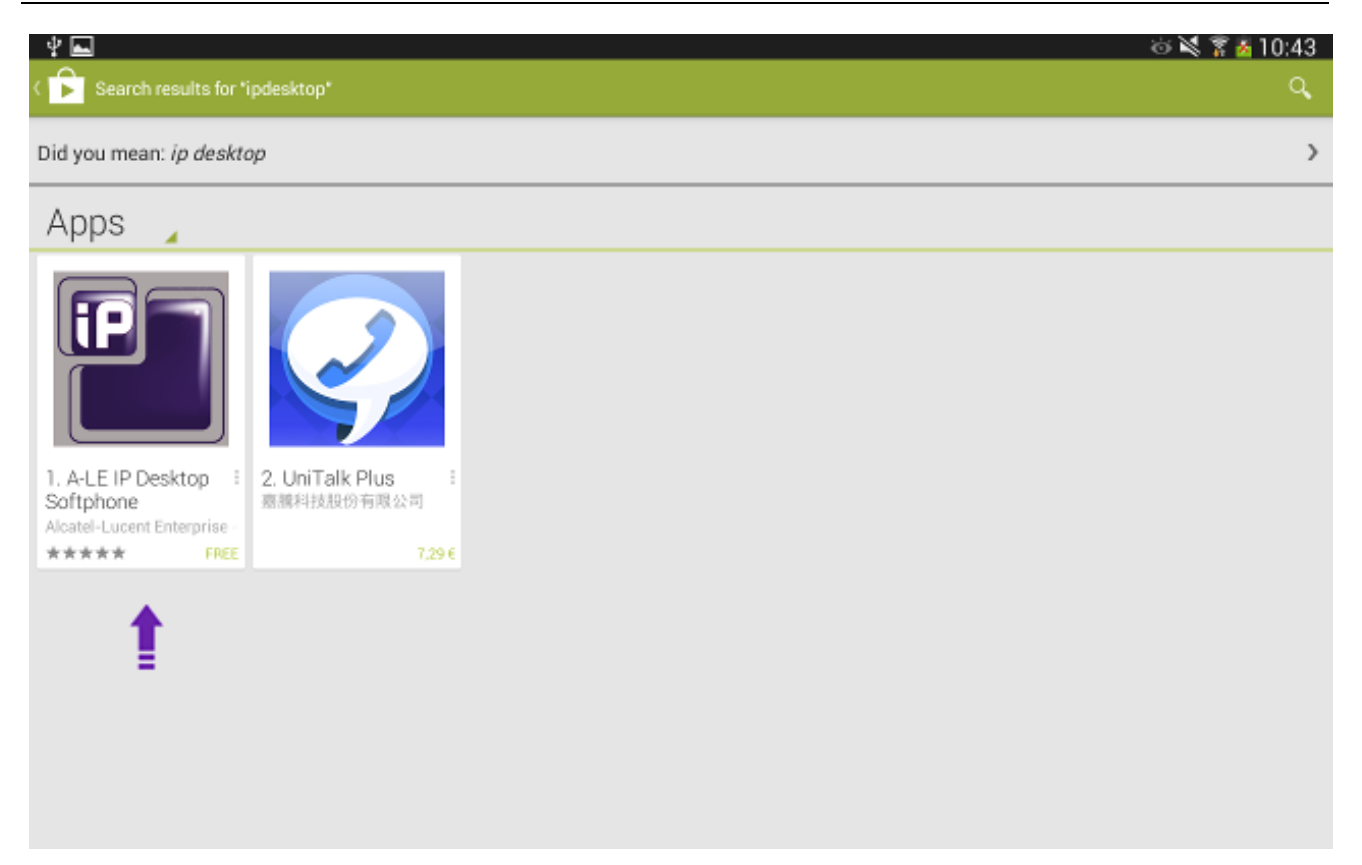

Click on install button of the application description page.

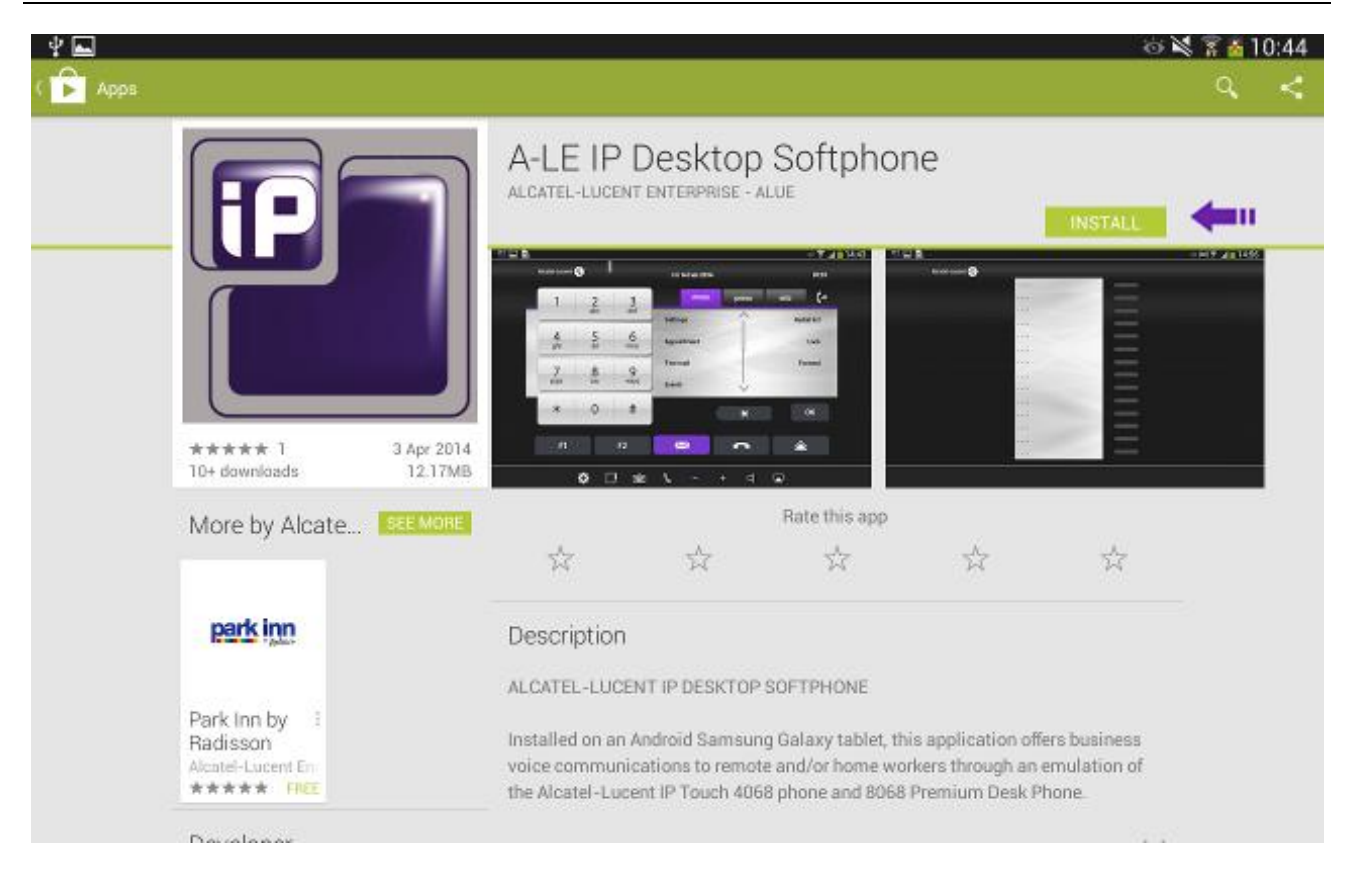

Alcatel-Lucent OmniPCX Enterprise and OmniPCX Office RCE Communication Servers IP Desktop Softphone for Android User Guide - ALESVC56138 Ed 7.0 Alcatel-Lucent proprietary and confidential Page **12** of 75

#### Click Accept on Installation confirmation screen

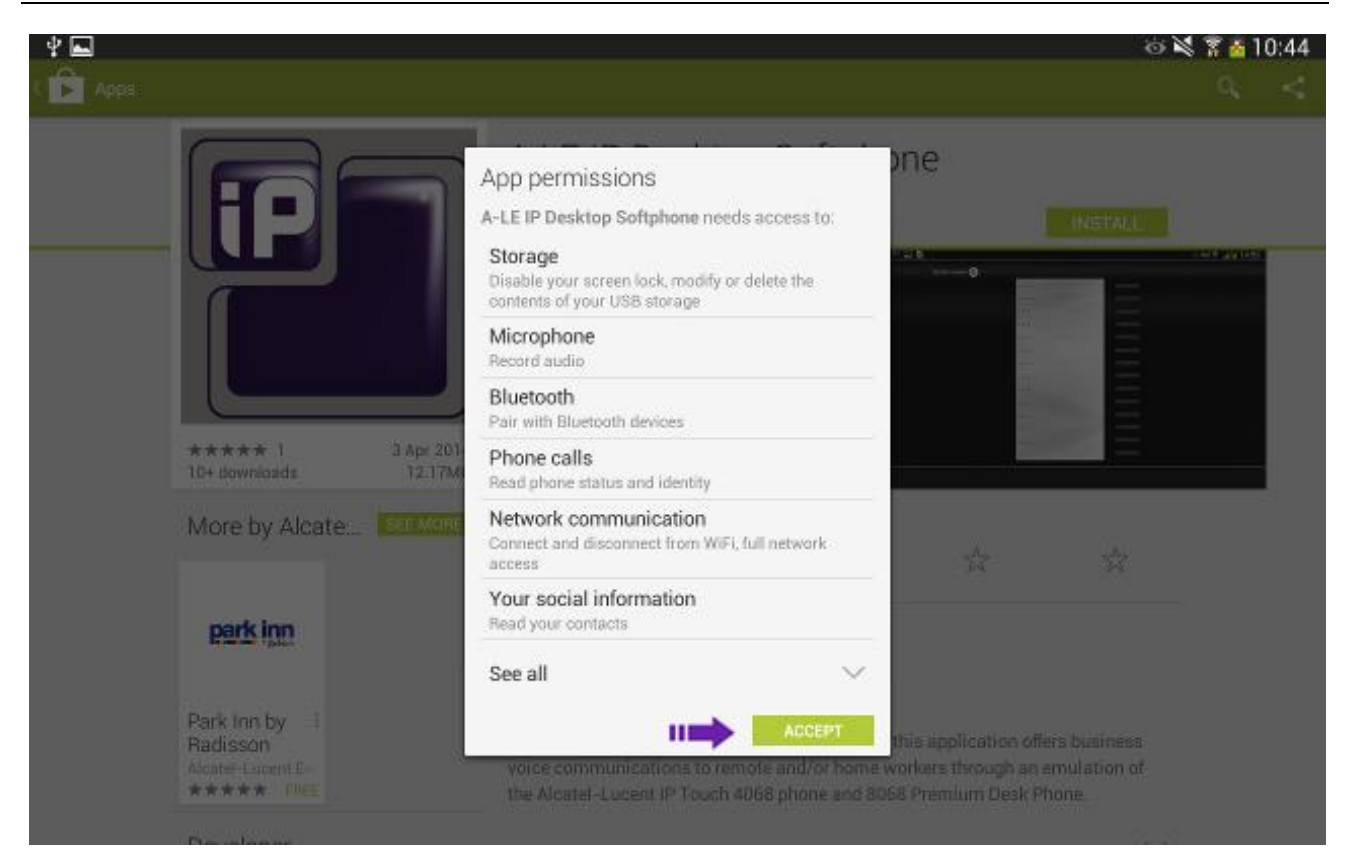

#### Display immediately after installing

| \$ <b>"] Ľ</b> |                |     |      |                                                                                                    |     | <b>२</b> 47% | 🖲 12:43 PM |
|----------------|----------------|-----|------|----------------------------------------------------------------------------------------------------|-----|--------------|------------|
|                | Alcatel·Lucent | 0   |      |                                                                                                    |     |              |            |
|                |                |     |      |                                                                                                    |     |              |            |
|                | 1              | 2   | 3    |                                                                                                    |     |              |            |
|                |                | abc | def  |                                                                                                    |     |              |            |
|                | 4              | 5   | 6    | and the second second s |     |              |            |
|                | ghi            | jkl | mno  |                                                                                                    |     |              |            |
|                |                |     | 1    | 1                                                                                                    |     |              |            |
|                | -7             | 8   | 9    |                                                                                                    |     |              |            |
|                | pqis           | tuv | WAY2 |                                                                                                    |     |              |            |
|                | *              | 0   | #    |                                                                                                    | 01/ |              |            |
|                |                | Ŭ   |      |                                                                                                    | UK  | U            |            |
|                |                |     |      |                                                                                                    |     |              |            |
|                | F1             |     | F2   | $\sim$                                                                                                    | C   | G            |            |
|                |                |     |      |                                                                                                    |     |              |            |
|                |                | \$  |      |                                                                                                    | - + |              |            |

Now the installation is complete. But the IP Desktop Softphone cannot be used yet. To start using it, the following three steps will have to be completed:

- 1. Requesting permissions
- 2. Configuration
- 3. Registration

These steps are explained in the following pages.

# 9. Requesting permissions

Starting from Android 6 Marshmallow, IP Desktop Softphone requests the following permissions from user to continue its execution: READ\_CONTACTS, READ\_EXTERNAL\_STORAGE, WRITE\_EXTERNAL\_STORAGE, READ\_PHONE\_STATE and RECORD\_AUDIO. These permissions are necessary for the right execution of the application. The user must grant all these permissions or IP Desktop Softphone stops its execution.

Read Contacts permission

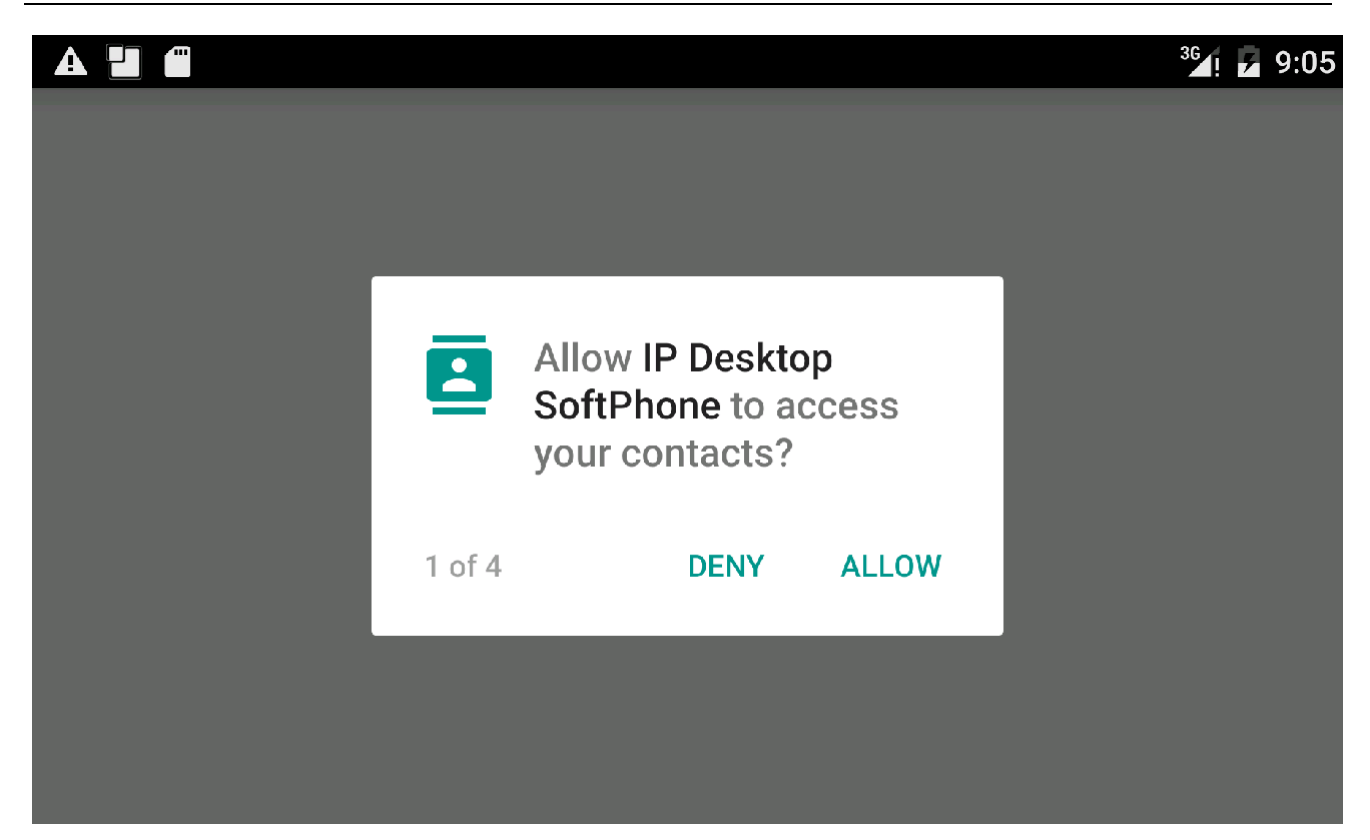

Alcatel-Lucent OmniPCX Enterprise and OmniPCX Office RCE Communication Servers IP Desktop Softphone for Android User Guide - ALESVC56138 Ed 7.0 Alcatel-Lucent proprietary and confidential Page **15** of 75

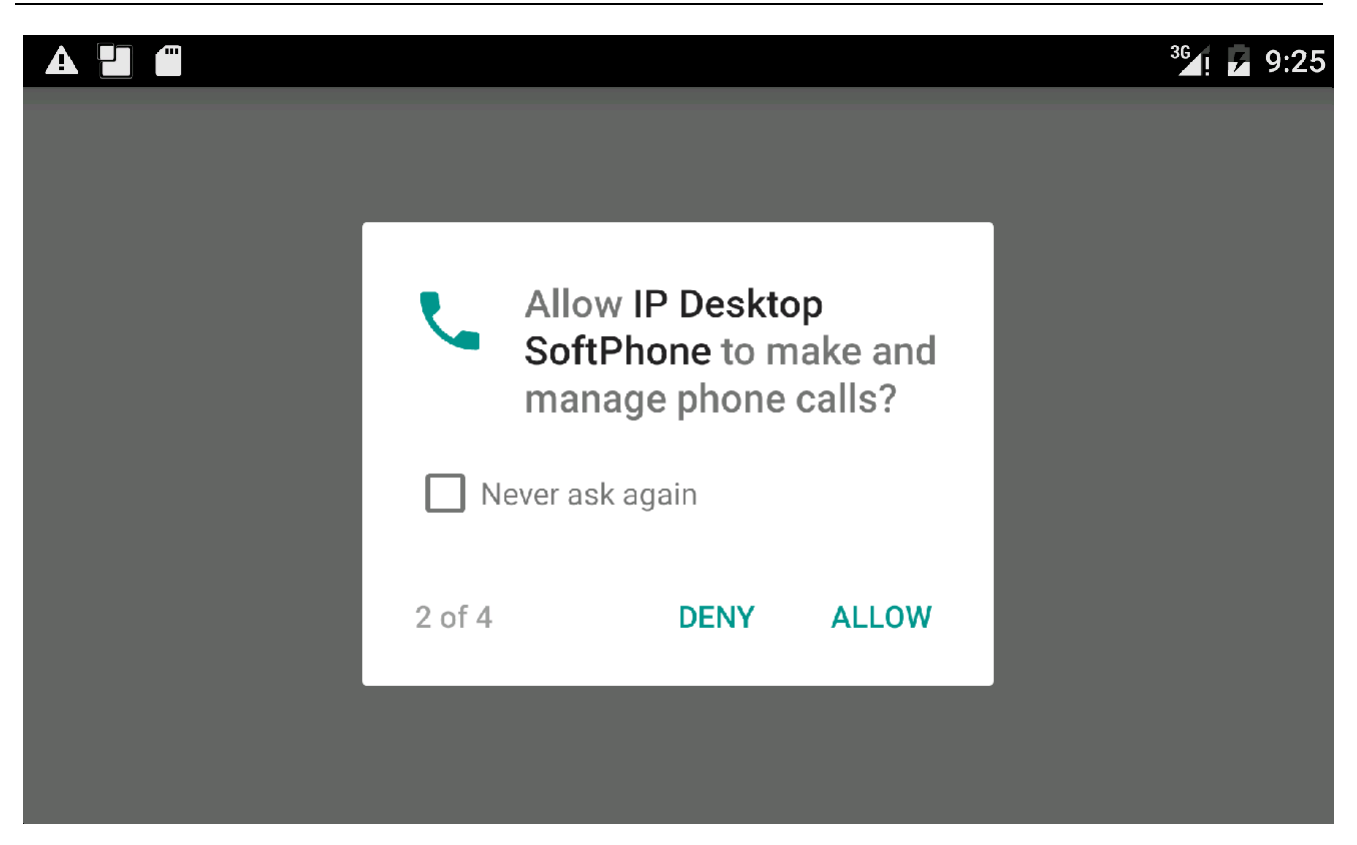

External storage permission

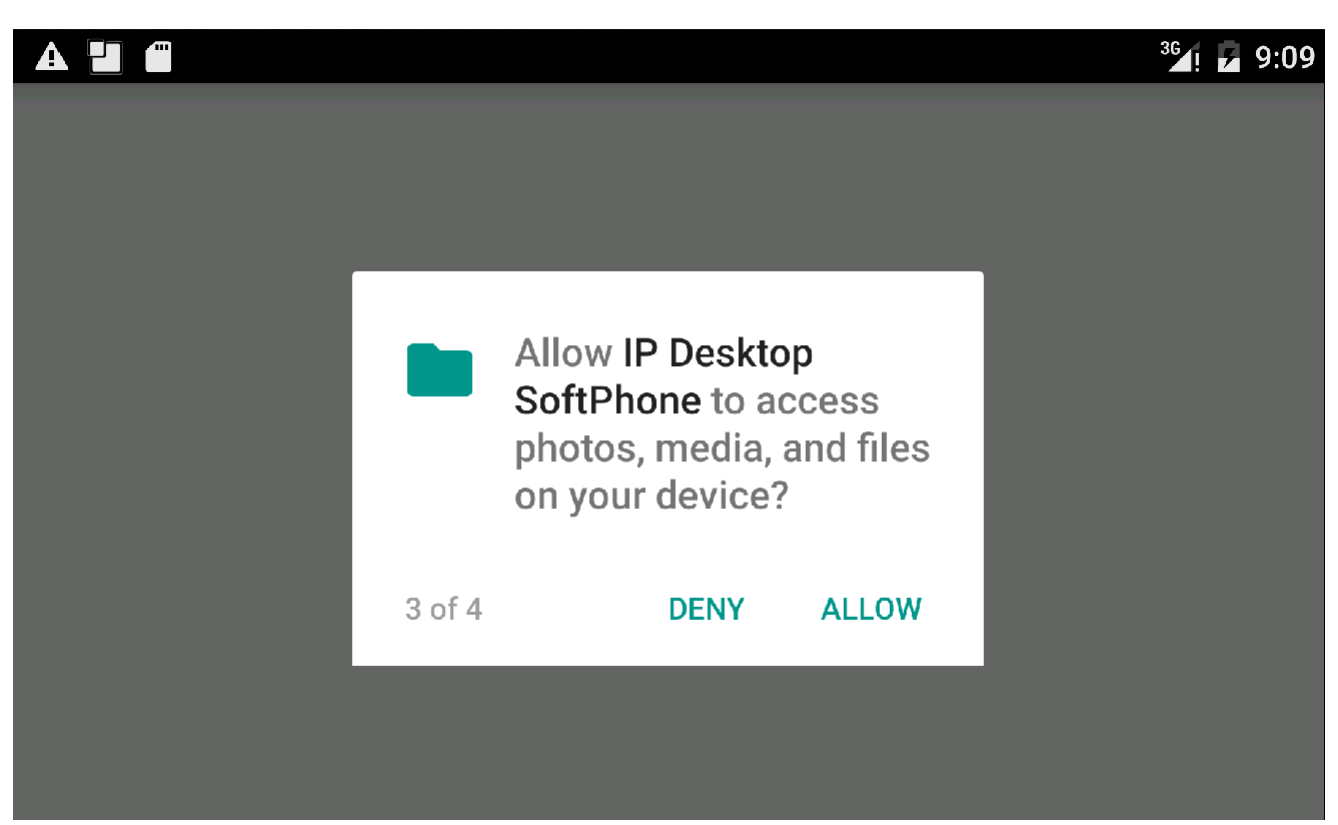

Alcatel-Lucent OmniPCX Enterprise and OmniPCX Office RCE Communication Servers IP Desktop Softphone for Android User Guide - ALESVC56138 Ed 7.0 Alcatel-Lucent proprietary and confidential Page **16** of 75

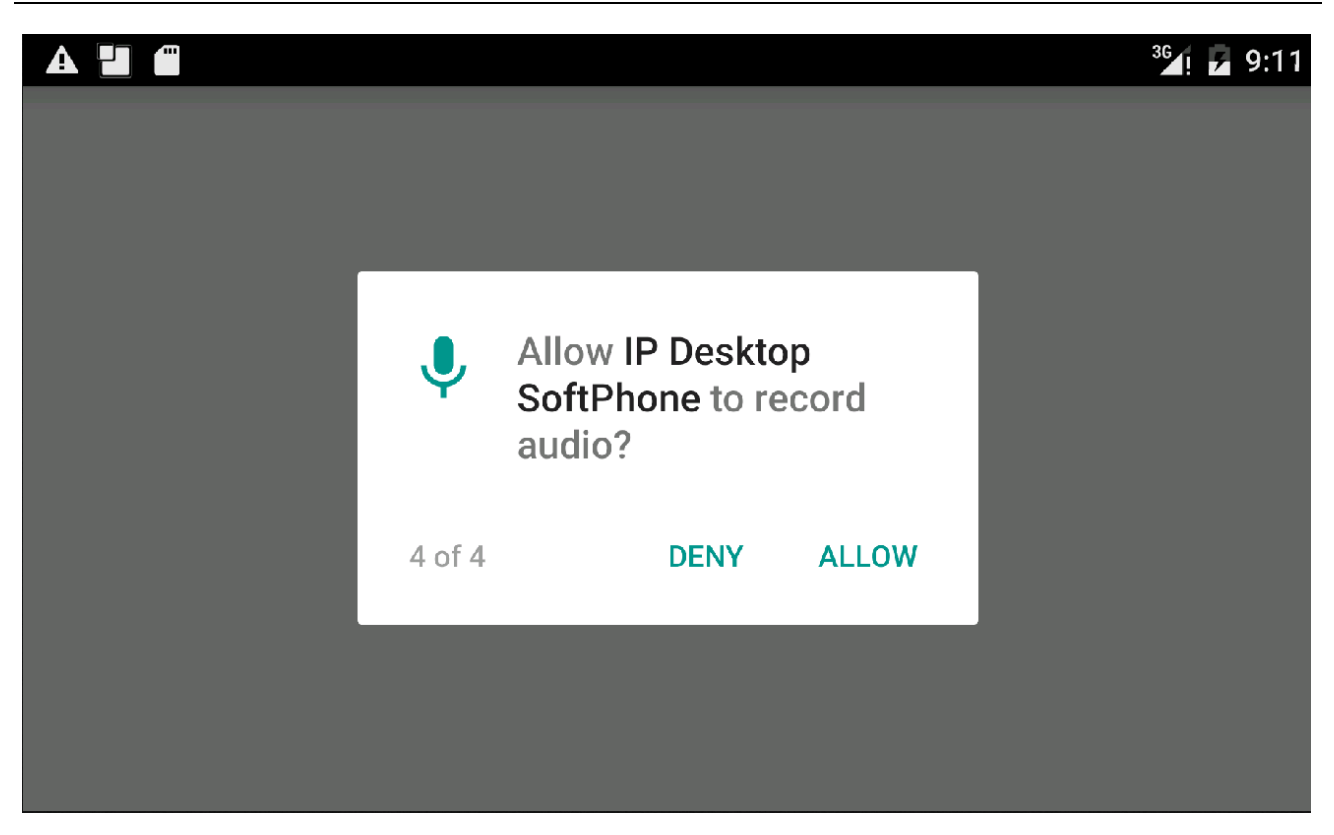

IP Desktop SoftPhone may also request to ignore battery optimization, introduced since Android 6 Marshmallow. It is a power-saving feature to extend battery life when a device is not connected to a power source. This feature, if not ignored may lead to a loss of connection between IP Desktop Softphone and its PBX (OXE or OXO). When requested, the user must answer to it positively or the application may lose connection when it is idle for a long period of time.

Ignore battery optimization

|                                                                                                 | <sup>36</sup> /! 🗗 9:11 |
|-------------------------------------------------------------------------------------------------|-------------------------|
|                                                                                                 |                         |
| Ignore battery optimizations?                                                                   |                         |
| Let app IP Desktop SoftPhone stay<br>connected in the background? This<br>may use more battery. |                         |
| NO YES                                                                                          |                         |
|                                                                                                 |                         |
|                                                                                                 |                         |

# 10. IP Desktop Softphone in OXE context

## 10.1 Configuration

To access the configuration screen, tap on the settings button. It is at the bottom left, and looks like: . This displays the inset shown in the below screenshot:

To view settings

| <b>'</b> | Alcatel-Lucen | 0               |             |     |    | ⊊ 47<br>⊋ | % <b>::::</b> 12:4: |
|----------|---------------|-----------------|-------------|-----|----|-----------|---------------------|
|          | 1             | 2<br>abc        | 3<br>def    |     |    |           |                     |
|          | 4<br>ghi      | 5<br>Select     | 6<br>Action |     |    |           |                     |
|          | 7<br>pqrs     | View Se<br>Exit | ettings 🗲   |     |    |           |                     |
|          | *             | U               | #           | К   | OK | 0         |                     |
|          | F1            |                 | F2          |     | S  | G         |                     |
|          |               | ¢               |             | ÷ 6 |    |           |                     |

Select 'View Settings.' This opens a new screen as below:

Alcatel-Lucent OmniPCX Enterprise and OmniPCX Office RCE Communication Servers IP Desktop Softphone for Android User Guide - ALESVC56138 Ed 7.0 Alcatel-Lucent proprietary and confidential Page **19** of 75

#### Network settings

|                                  | न्नि 62% 🖻 5:04 F |
|----------------------------------|-------------------|
| NETWORK SETTINGS                 |                   |
| TFTP main                        |                   |
| TFTP backup                      |                   |
| PCS<br>255.255.255.255           |                   |
| MAC Address<br>78:1F:DB:9C:D3:64 |                   |
| CALL SETTINGS                    |                   |
| Professional TrunkSeize          |                   |
| International<br><sup>0</sup>    |                   |
| National<br><sup>0</sup>         |                   |
| Country Code<br>33               |                   |

In the Network settings screen that displays, tap on 'TFTP main'. This opens a new screen as below:

#### Configuring the OXE address (TFTP address)

| 🕂 🛀 🔤 📼 📄                |             |        | ାୟା 🕱 📶 🙆 15:47 |
|--------------------------|-------------|--------|-----------------|
| NETWORK SETTINGS         |             |        |                 |
| TFTP main<br>10.9.224.62 | TFTP main   |        |                 |
| TFTP backup              | 10.9.224.62 |        |                 |
| National<br>0            | Cancel      | ок     |                 |
| Country Code             |             |        |                 |
| 10.9.224.62              |             |        |                 |
| 1 2                      | 3 4 5       | 6 7    | 8 9 0           |
| q w                      | erty        | ui     | o p 🛯           |
| a s                      | d f g       | h j k  |                 |
| <b>†</b> Z               | x c v b     | n m    | ,! ? <b>†</b>   |
| Sym 🔮 "                  | Engli       | sh(UK) |                 |

In the box that displays, key in the OXE's address (TFTP address). For that purpose, the keyboard automatically displays. After keying it in, tap on 'OK'. This closes the dialog box, and shows the network settings page as below.

#### Main server configured

|                         | i 62% 🖄 5:04 |
|-------------------------|--------------|
| NETWORK SETTINGS        |              |
| TFTP main               |              |
| 10.9.224.62             |              |
| TFTP backup             |              |
| PCS                     |              |
| 255.255.255.255         |              |
| MAC Address             |              |
| 78:1F:DB:9C:D3:64       |              |
| CALL SETTINGS           |              |
| Professional TrunkSeize |              |
| 0                       |              |
| International           |              |
| 0                       |              |
| National                |              |
| 0                       |              |
| Country Code            |              |
| 33                      |              |

Here, the address of 'TFTP Main' is given already. If you have a backup OXE, then enter its IP address in the "TFTP backup" by tapping on it.

User may also configure the call settings parameters to adapt to his own OXE and country configuration. Below the description of each parameter:

- Professional trunk seize: prefix to make external call. Default value is "0".
- International: international call prefix. Default value is "00".
- National: First digit used in the country for national calls (06 12 34 56 78). Default value is "0".
- Country code: The international dialing code of the country. Default value: "France 33".
- Minimum number of digits: default value: "9". Any phone number which number of digits exceeds the value of this parameter will be interpreted as external number (the professional trunk seize prefix will be added before numbering).
- Excluded prefixes: Exceptions of the previous parameter separated by spaces.

Your configuration is now over; you can close the Settings page.

For this configuration to take effect, the Administrator should have already done some configuration to the OXE as below:

| -Create: Users             |                        |
|----------------------------|------------------------|
|                            |                        |
| Node Number (recorred)     | . 1                    |
| Node Number (reserved)     |                        |
| Directory Number           | 1095                   |
|                            |                        |
| Directory name             | John 🔶 💷 🖬             |
| Directory First Name       | Peter 🔶 🔢              |
| UTF-8 Directory Name       | ··                     |
| UTF-8 Directory First Name |                        |
| Shelf Address              | 255                    |
| Board Address              | 255                    |
| Equipment Address          | 255                    |
| Set Type -                 | TPTouch 4068/8082/8068 |
| Entity Number              | 1                      |
|                            |                        |
| Set Function -             | · Derault              |
| Profile Name               |                        |
| Key Profiles -             | - None                 |
| Domain Identifier          | 0                      |
| Language ID                | 1                      |
|                            |                        |
| Secret Code                | ***                    |
| Confirm                    | ***                    |
|                            |                        |
|                            |                        |

#### Step - 1: Creating User:

The Administrator will have to login to OXE using Telnet, and use the following path: mgr  $\rightarrow$  users  $\rightarrow$  create. This displays the above screen. There, he will have to enter:

Directory Number - Number of the phone Directory Name - First name of the user Directory First Name - Surname of the user Set Type - Select: 'IPTouch 4068/8082/8068'

Then use Ctrl+F to move on to the following screen:

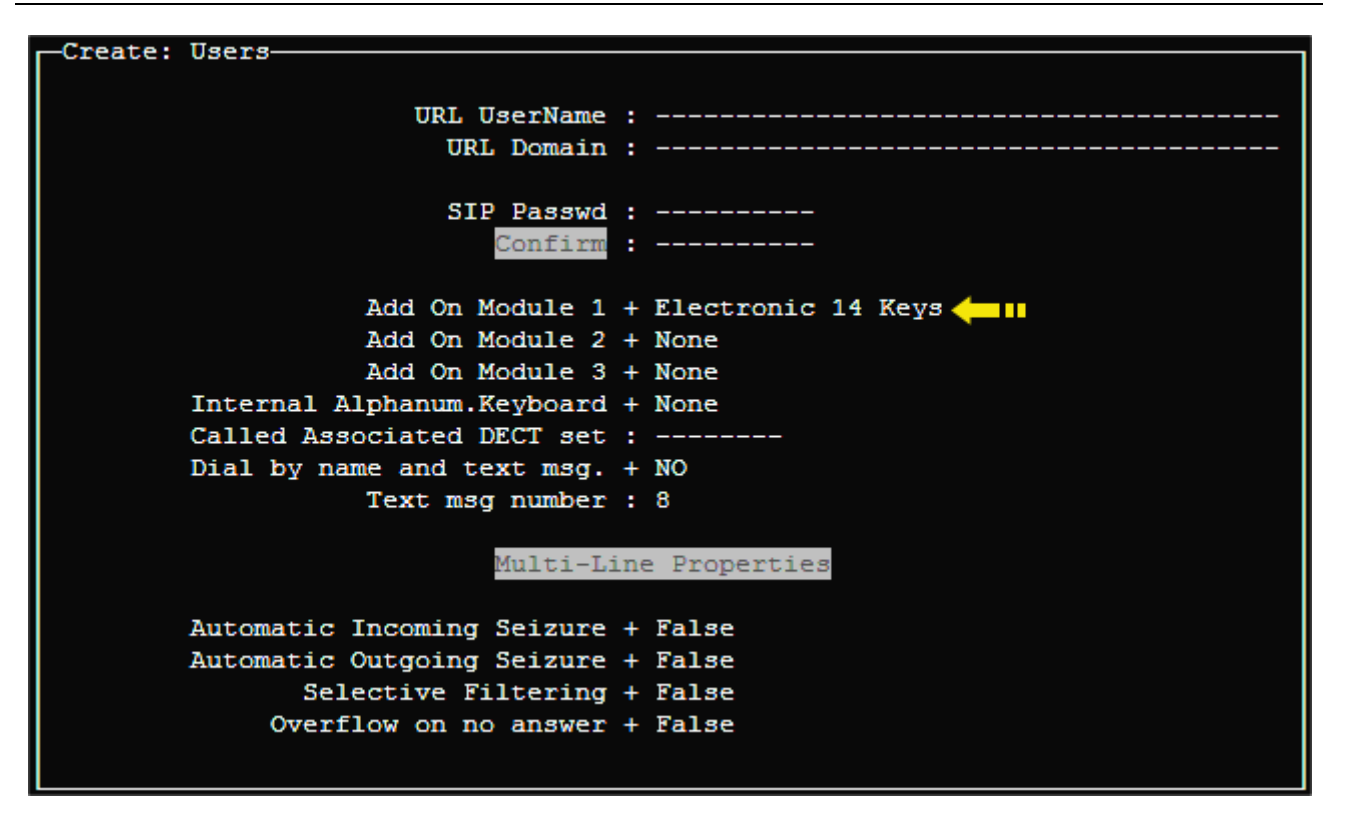

#### Step - 2: Providing AOM keys:

'AOM' refers to keys programming that is dealt with, later in the guide.

In the above screen, against 'Add On Module 1,' by default 'none' will display. This will have to be changed to 'Electronic 14 Keys.' Then key in Ctrl+v to save this information. You will get a message of successful programming.

Next you will have to activate these. For this, move on to: mgr  $\rightarrow$  user  $\rightarrow$  Go down hierarchy  $\rightarrow$  TSC IP user. This displays the following screen:

```
-Review/Modify: TSC IP User
Node Number (reserved) : 1
Directory Number : 1095
Directory Number : 1095
Set Type + IPTouch 4068/8082/8068
Voice Coding Algorithm + Default
Terminal Ethernet Address : 5c:f8:a1:26:a9:88
IP Address : 10.9.224.204
IP Domain Number : 0
Use of volume in system + YES
Reset For Update Authorized + YES
IP-Softphone Emulation + YES
```

### Step - 3: Activation:

In the above screen, against the last line, change to 'YES'. Then key in Ctrl+v again. This completes configuration on the part of the Administrator.

#### Notes:

- 1. This application can be used, only if the Administrator had configured this phone in the OXE. The TFTP address is the IP address of that OXE.
- 2. In case of OXE with spatial redundancy, then the corresponding OXE IP addresses needs to be entered in those fields.

This concludes the configuration.

## 10.2 Registration

This involves a few steps. To start registration, tap on the application's icon on the main page.

#### Note:

Only the inside image of the phone display is shown

#### Pre-registration display

| CONNECTED | CONNECTED |
|-----------|-----------|

Before commencement of registration, you get this display. To initiate registration process, press any key.

#### Dial extension number - request

| Dial your own extention nb |  |
|----------------------------|--|
|                            |  |
| CONNECTED                  |  |
| CONNECTED                  |  |
|                            |  |

<u>Step 1</u>: As required, key in your OXE extension number. This number would have been provided to you by your Administrator. On keying this, the display would change to:

Alcatel-Lucent OmniPCX Enterprise and OmniPCX Office RCE Communication Servers IP Desktop Softphone for Android User Guide - ALESVC56138 Ed 7.0 Alcatel-Lucent proprietary and confidential Page **26** of 75

#### Extension number being keyed in

|   | 126       |  |
|---|-----------|--|
| - | CONNECTED |  |

<u>Step 2</u>: Enter your password. The default password is: '0000'. Please check with your system administrator if you are not sure.

#### Password being keyed in

|   | Enter | your pas | sword** | ** |
|---|-------|----------|---------|----|
| _ | 2     | CONNEC   | TED     |    |
|   |       | CONNEC   |         |    |

This completes the Registration process, and the screen would display the normal phone. Now it can be used.

Alcatel-Lucent OmniPCX Enterprise and OmniPCX Office RCE Communication Servers IP Desktop Softphone for Android User Guide - ALESVC56138 Ed 7.0 Alcatel-Lucent proprietary and confidential Page **27** of 75

## 10.3 Screens and keys display

Perso tab

There are 3 tabs on the IP Desktop Softphone display panel: Menu, Perso and Info. On default display, the 'Perso' tab is opened. This default display of the 'Perso' tab can be customized by the user. Here you can store the numbers which you will be calling frequently.

The functions of the fixed keys are described on the screenshot below.

**Call indicator light** Current time Call forwarding Numeric key pad Current date Tabs Scroll button Information " 🖄 🖥 63% 🖻 🕄 49 PM Alcatek Lucent Wed 2 Mar 2016 4:00 PM (+ menu perso info 3 def 2 abc 1 5 jkl 4 6 ghi mno 7 8 9 tuv wxyz pqrs 0 # \* OK 1 K F1 F2  $\succ$ á R ŵ **\_** Programmable On hook Off hook keys Submit Back Volume - increase Settings Redial Interphony Mute/unmute Volume - reduce **Displays contacts list** Messaging/Voice Displays alphabetical keypad Headphone/Speaker Selector mail

Alcatel-Lucent OmniPCX Enterprise and OmniPCX Office RCE Communication Servers IP Desktop Softphone for Android User Guide - ALESVC56138 Ed 7.0 Alcatel-Lucent proprietary and confidential Page **28** of 75 The 'Perso' tab allows to configure speed dial keys, i.e. where direct phone numbers can be stored, labeled by their names or key programming for telephony features such as forwarding, Do Not Disturb, etc. Please see section "Programming Keys" later in this guide, for more details on how to program keys.

Info tab

| ф 🌇 🖻 |                      |          |           |                                                                                                    |       |      | 🗊 63% 🖻 3:50 PM |  |  |
|-------|----------------------|----------|-----------|----------------------------------------------------------------------------------------------------|-------|------|-----------------|--|--|
|       | Alcatel·Lucent       |          |           | Wed 2 Mar 2016                                                                                                    |       |      | 4:01 PM         |  |  |
|       | 1                    | 2        | 3         | menu                                                                                                    | perso | info | (+              |  |  |
|       | 4 5 6<br>ghi jkl mno |          |           | No new message<br>1 non replied call<br>No forward activated<br>No associate is defined<br>Name: IDDSD Android Tab2 8 |       |      |                 |  |  |
|       | 7<br>pqrs            | 8<br>tuv | 9<br>wxyz | Phone: 31512                                                                                                    |       |      |                 |  |  |
|       | *                    | 0        | #         | К                                                                                                    | OK    | Û    |                 |  |  |
|       | F1                   |          | F2        |                                                                                                    | C     | G    |                 |  |  |
|       |                      | ¢        |           | <b>≜</b>                                                                                                    | +     |      |                 |  |  |

The 'Info' tab displays the phone status (number of messages, number of non replied calls...), features programmed on the phone such as overflow, appointment etc, as well as information from the OXE: phone number and user name.

Alcatel-Lucent OmniPCX Enterprise and OmniPCX Office RCE Communication Servers IP Desktop Softphone for Android User Guide - ALESVC56138 Ed 7.0 Alcatel-Lucent proprietary and confidential Page **29** of 75

#### Menu Tab

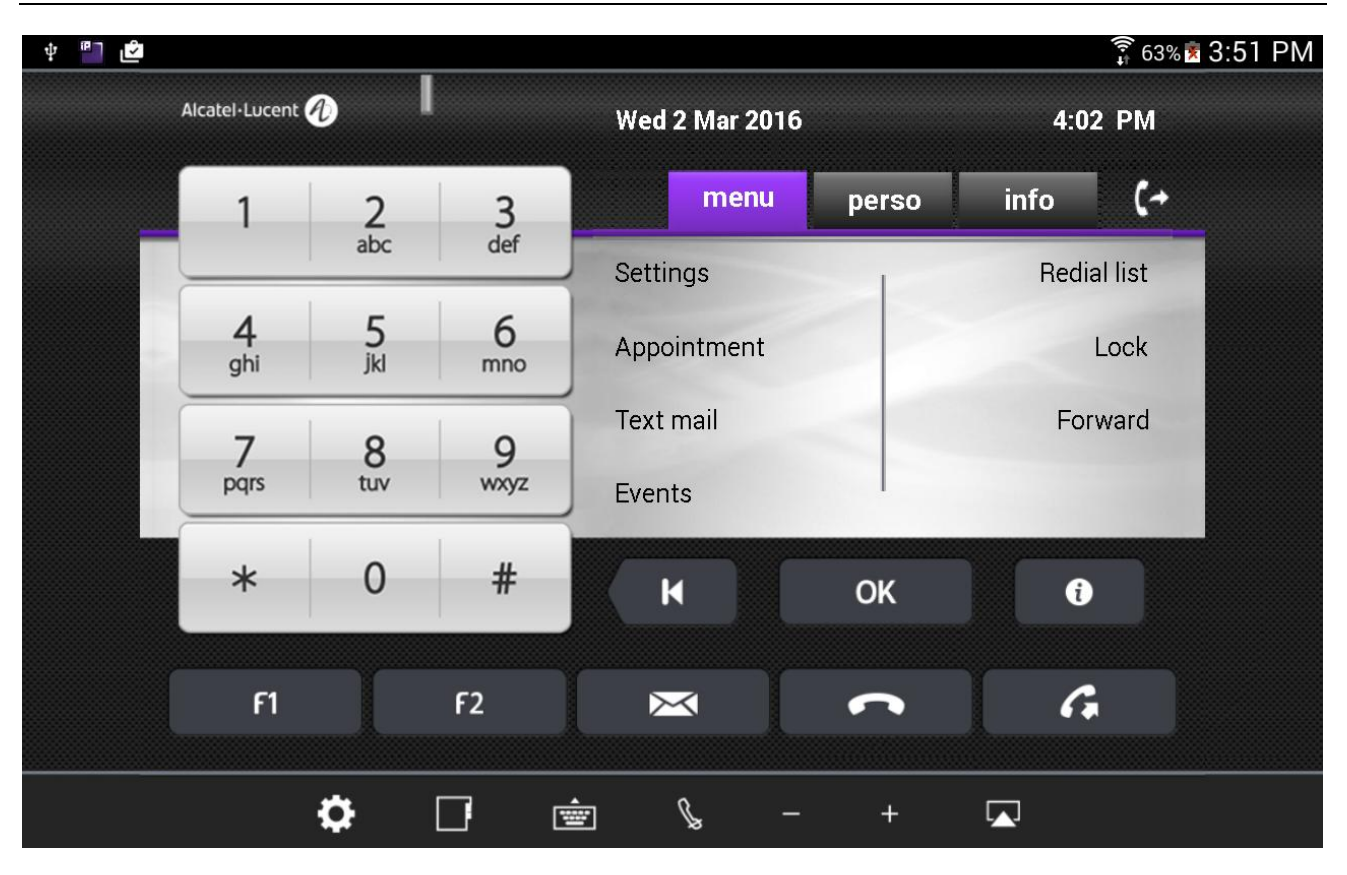

The 'Menu' tab allows configuring the phone set settings (language, password, ringing...) and activating telephony features such as forwarding or locking. This screen also provides access to the list of the last incoming calls (events), text messages and the redial list.

## 10.4 Receiving Calls

When a call is received, the IP Desktop Softphone application will display the following notification:

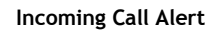

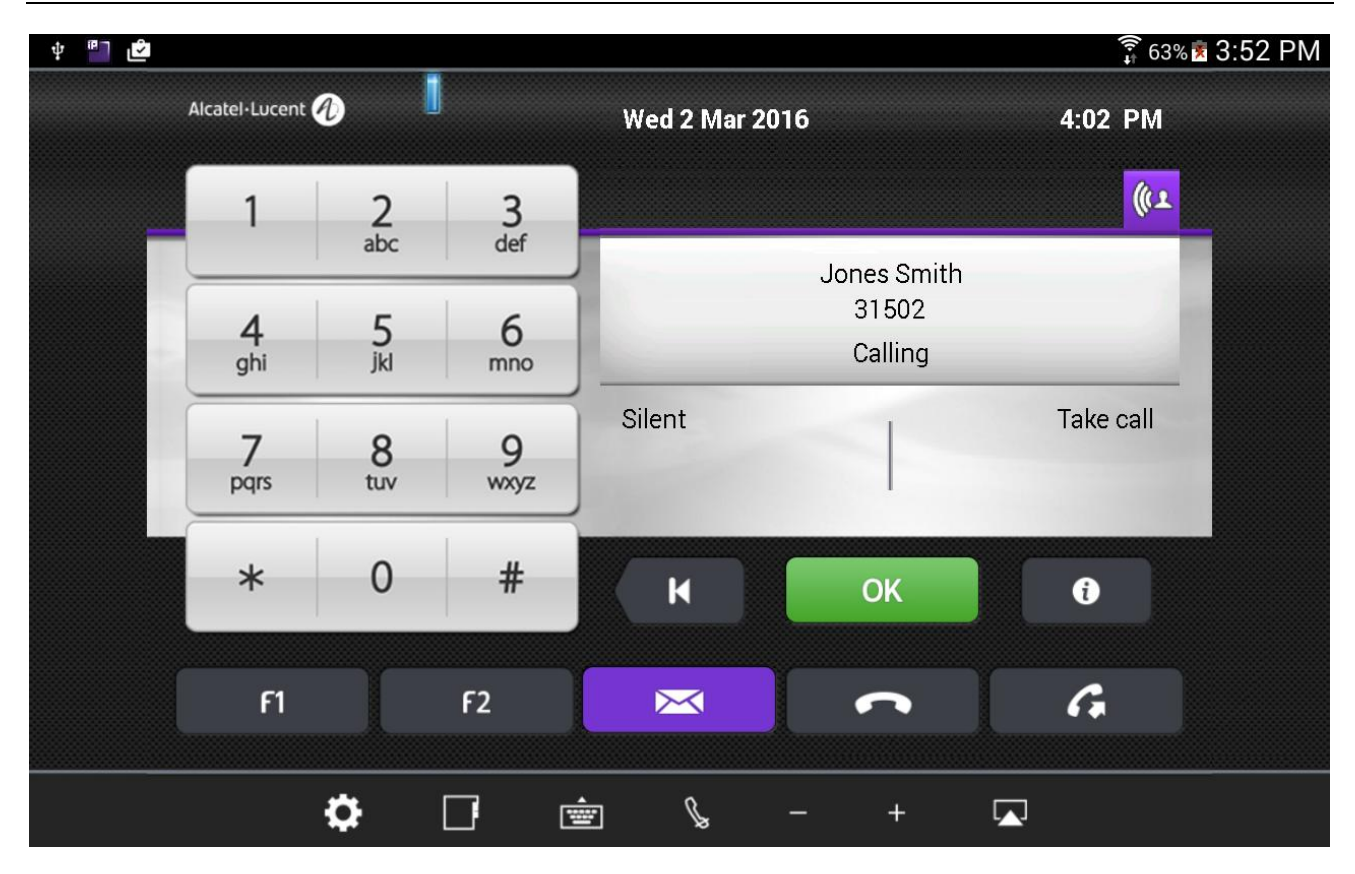

Below is the process:

### 1. Incoming call alert

When you receive a call, you are alerted in the 5 following ways:

- a) Ringing is heard from the Android device loudspeaker
- b) The indicator light on the top left blinks
- c) The display panel shows the number and name (if present in the company directory) of the person who is calling. This can be seen in the screenshot above.
- d) The 'OK' button turns green
- e) The purple icon (TelephonicTab) on the top right corner notifies the call

### 2. Call pick up

You can pick up using any of the 3 following methods:

- a) Tap on 'OK' button
- b) Tap on 'Take Call' dynamic key in the screen (see screenshot above).
- c) Tap on the purple icon (TelephonicTab)

Alcatel-Lucent OmniPCX Enterprise and OmniPCX Office RCE Communication Servers IP Desktop Softphone for Android User Guide - ALESVC56138 Ed 7.0 Alcatel-Lucent proprietary and confidential Page **31** of 75 <u>Note 1</u>: if you tap on the 'Silent' dynamic key on the screen, the call will stop ringing but the call remains waiting for you to pick it up.

<u>Note 2</u>: When the 'Interphony' button has been activated on the user's phone (in idle state only), an incoming call is automatically picked up without any manual action as listed above. In this case when interphony has been activated, the interphony notification displays on the screen and the corresponding button turns blue. Tap on 'Interphony' button to deactivate this feature in idle state. The use of the interphony feature has to be authorized in the OXE administration.

#### Call in progress

| ф 🎒 🖻 |                  |          |                      |                |                                         | <b>1</b> 639   | % <b>≋</b> 3:55 PM |  |
|-------|------------------|----------|----------------------|----------------|-----------------------------------------|----------------|--------------------|--|
|       | Alcatel-Lucent 🕂 |          |                      | Wed 2 Mar 2016 |                                         | 4:05 PM        |                    |  |
| _     | 1                | 2<br>abc | 3<br>def             | _              |                                         | G              | _                  |  |
|       | 4<br>ghi         | 5<br>jkl | 6<br>mno             |                | Jones Smith<br>31502<br>Conversation 00 | ):04           |                    |  |
|       | 7<br>pqrs        | 8<br>tuv | 9<br><sub>wxyz</sub> | New call       | 1                                       | Forbid camp on |                    |  |
|       | *                | 0        | #                    | K              | ОК                                      | Û              |                    |  |
|       | F1               |          | F2                   | $\bowtie$      | ſ                                       | G              |                    |  |
|       |                  | ¢        |                      | ÷ & ·          | - +                                     |                |                    |  |

When the incoming call is picked up, the screen notifies the set is in conversation.

- To increase or decrease the volume of the conversation, tap on 
   or 
   icons respectively
- To end the call, click the 'On Hook' **Constant** key
- To switch the conversation sound to another device (headphones for instance), click the 🖾 icon
  - To mute the conversation on the user's side (the conversation cannot be heard by the called party),

click the icon

• Use the dynamic keys on the display panel screen to put on hold, set up a new call, tag the call as malicious or forbid camp on.

Alcatel-Lucent OmniPCX Enterprise and OmniPCX Office RCE Communication Servers IP Desktop Softphone for Android User Guide - ALESVC56138 Ed 7.0 Alcatel-Lucent proprietary and confidential Page **32** of 75

## 10.5 Making Calls

To set up a call, you can use one of the following ways:

- Dial the required number using the numeric keypad
- Press a pre-programmed speed dial key in the 'Perso' tab or the Add-On Module
- Type the name of the required contact if present in the company directory
- Redial last number dialed using the G icon

The following outgoing call alert notification displays on the IP Desktop Softphone screen:

#### Outgoing call - alerted

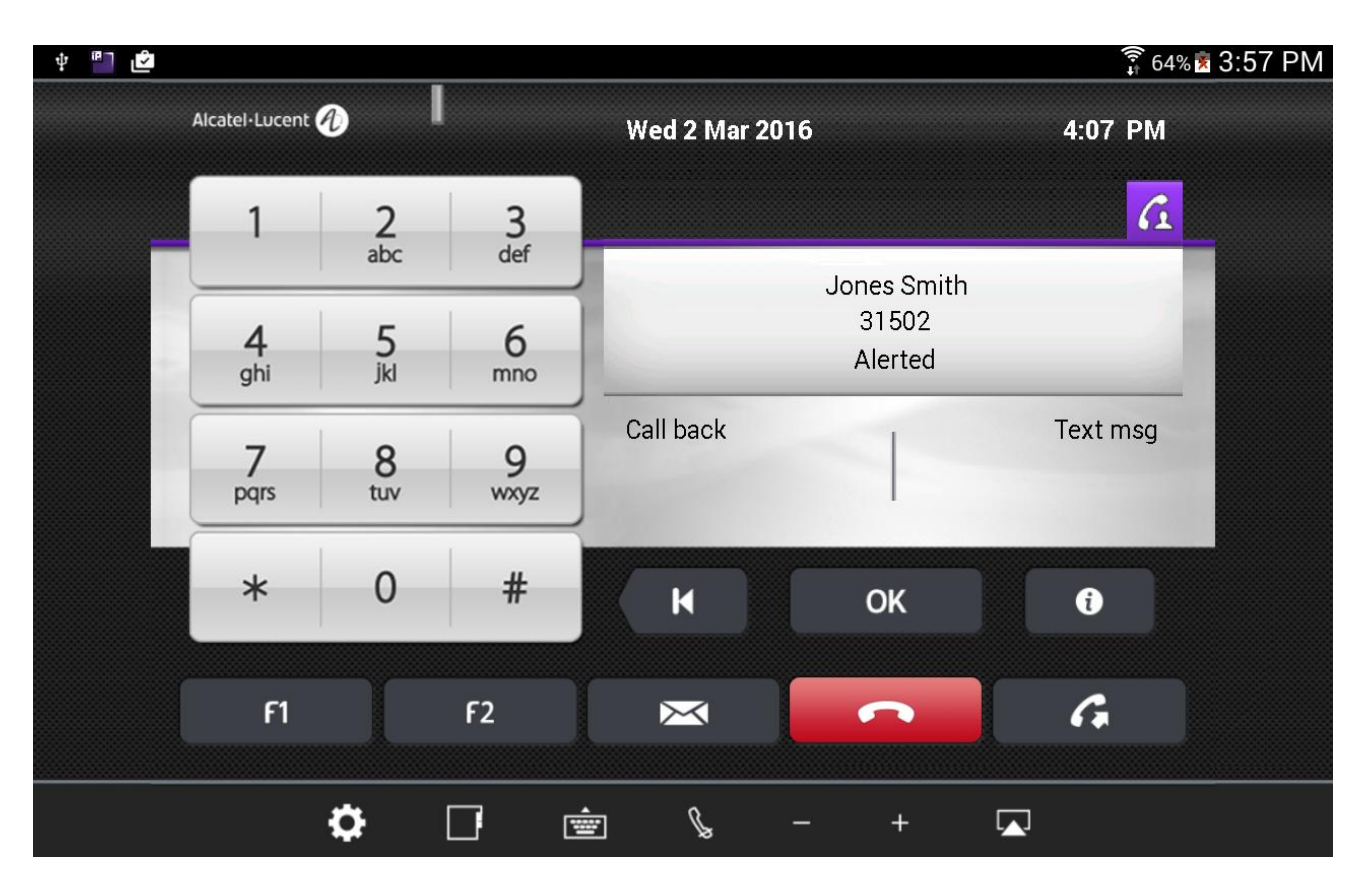

### 1. Called Party is busy

If the called party is busy, you can see that status in the display panel, in addition to the busy tone in the device loudspeakers. You can then request a call back by tapping the corresponding dynamic key on the screen, or force the called party loudspeaker ('LS announce' key), if authorized in the OXE administration.

### 2. Called Party is free

- a) You can hear the ringing tone through the loudspeakers of the Android device
- b) When the called party picks up the call, the outgoing call status changes from "Alerted" to "Conversation" on the display panel as shown below:

Alcatel-Lucent OmniPCX Enterprise and OmniPCX Office RCE Communication Servers IP Desktop Softphone for Android User Guide - ALESVC56138 Ed 7.0 Alcatel-Lucent proprietary and confidential Page **33** of 75

#### Call in progress

| • • • • • • • • • • • • • • • • • • • | Alcatel·Lucent | Ð        |                      | Wed 2 Mar 201 | 16        | ភ្លិ៍ 64%<br><b>4:08 P</b> M | is 3:58 P |
|---------------------------------------|----------------|----------|----------------------|---------------|-----------|------------------------------|-----------|
|                                       | 1              | 2<br>abc | 3<br><sub>def</sub>  |               |           | G                            |           |
|                                       | 4 5<br>ghi jkl |          | 6<br>mno             |               | n<br>0:08 |                              |           |
|                                       | 7<br>pqrs      | 8<br>tuv | 9<br><sub>wxyz</sub> | New call      |           | Forbid camp on               |           |
|                                       | *              | 0        | #                    | к             | ОК        | ð                            |           |
|                                       | F1             |          | F2                   |               | ſ         | G                            |           |
|                                       |                | ¢        |                      | È &           | - +       |                              |           |

- c) The above display remains all through the call.
- d) To end the call, tap on the icon.

## 10.6 Voice and text messaging

The messaging menu gives access to:

- The user voice mailbox, allowing to listen to voice messages left in your mailbox, send voice messages or configure your voice mail settings
- Text messages, allowing to read text messages received or send text messages
- Call back notification
- The list of non-replied calls

The messaging menu can be accessed using the 🖂 button.

#### Messaging screen

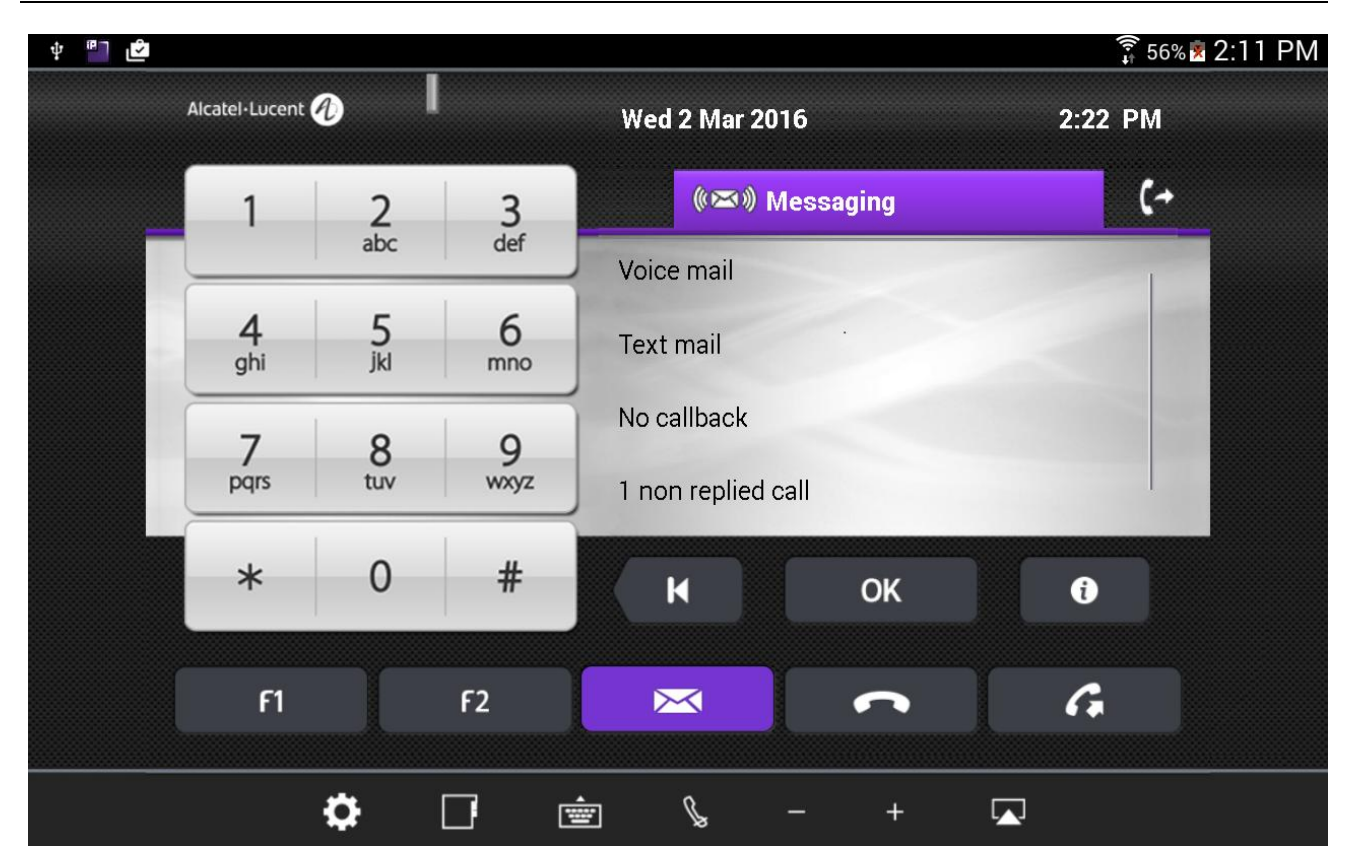

#### 1. Send a text message

- a) To send text messages, tap on the 🖂 button or "Text mail" option in the screen. You can also access the text mail feature from the 'Menu' tab.
- b) Tap on 'Send' key
- c) Select the contact to send the text message to by dialing the number, typing the contact name or tapping a speed dial key
- d) Choose if you want to use a predefined message, create one or complete one

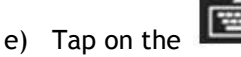

icon to display the alphabetical keypad. It displays as shown below:

Alcatel-Lucent OmniPCX Enterprise and OmniPCX Office RCE Communication Servers IP Desktop Softphone for Android User Guide - ALESVC56138 Ed 7.0 Alcatel-Lucent proprietary and confidential Page **35** of 75

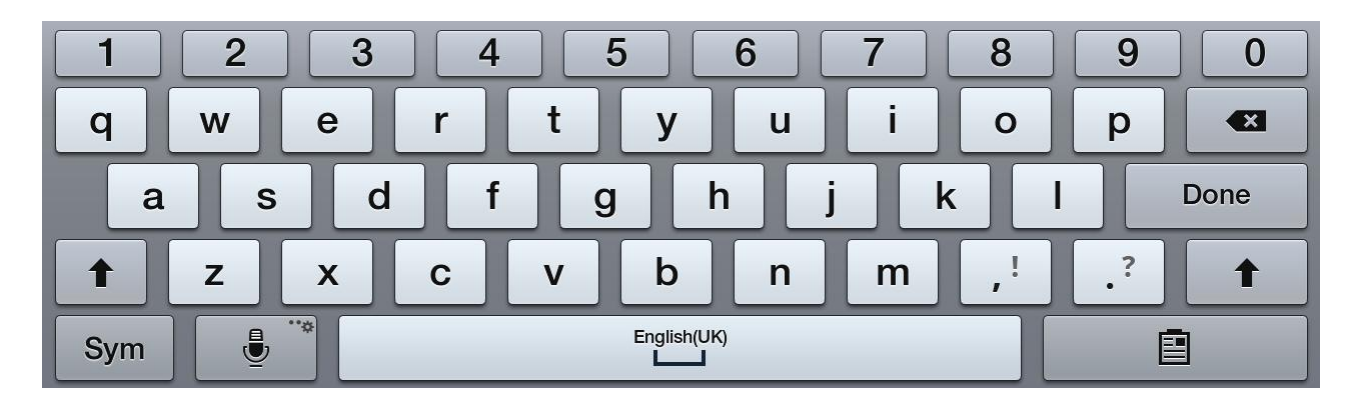

- f) Use this keyboard to key in the text.
- g) Tap on 'Apply' button

### 2. Listen to a voice message or send a voice message

- a) Tap on the 🖂 button
- b) Tap on the 'Voice mail' button
- c) Enter your mailbox password
- d) Listen to your voice messages or tap on 'Send' button to send a voice message. Then record the message and key in the destination mailbox number.
# 10.7 Programming keys

| <b></b>          |       | 🍅 🏁 🗊 📶 🗖 14:5 |
|------------------|-------|----------------|
| Alcatel·Lucent 🕢 |       |                |
|                  | <br>  |                |
|                  | <br>  |                |
|                  | <br>  |                |
|                  | <br>  |                |
|                  | <br>_ |                |
|                  | <br>_ |                |
|                  | <br>  |                |
|                  | <br>  |                |
|                  | <br>  |                |
|                  | <br>  |                |
|                  | <br>  |                |
|                  | <br>_ |                |
|                  | <br>_ |                |
|                  |       |                |
|                  |       |                |

Key programming on the Add On Module (AOM) - Key selected

In order to save clicks and thus time, keys can be customized by the user to directly access speed dial numbers or telephony features. Such keys can be programmed on the 'Perso' tab, on the keys AOM (Add On Module) when available (programmed by the OXE administrator), or by using the F1 and F2 fixed buttons. To access the AOM, slide the display panel on the screen to the left.

Alcatel-Lucent OmniPCX Enterprise and OmniPCX Office RCE Communication Servers IP Desktop Softphone for Android User Guide - ALESVC56138 Ed 7.0 Alcatel-Lucent proprietary and confidential Page **37** of 75 To program a key, follow this process:

<u>Step 1</u>: Tap on the key to be programmed on the 'Perso' tab or the AOM. The screen displays the following information:

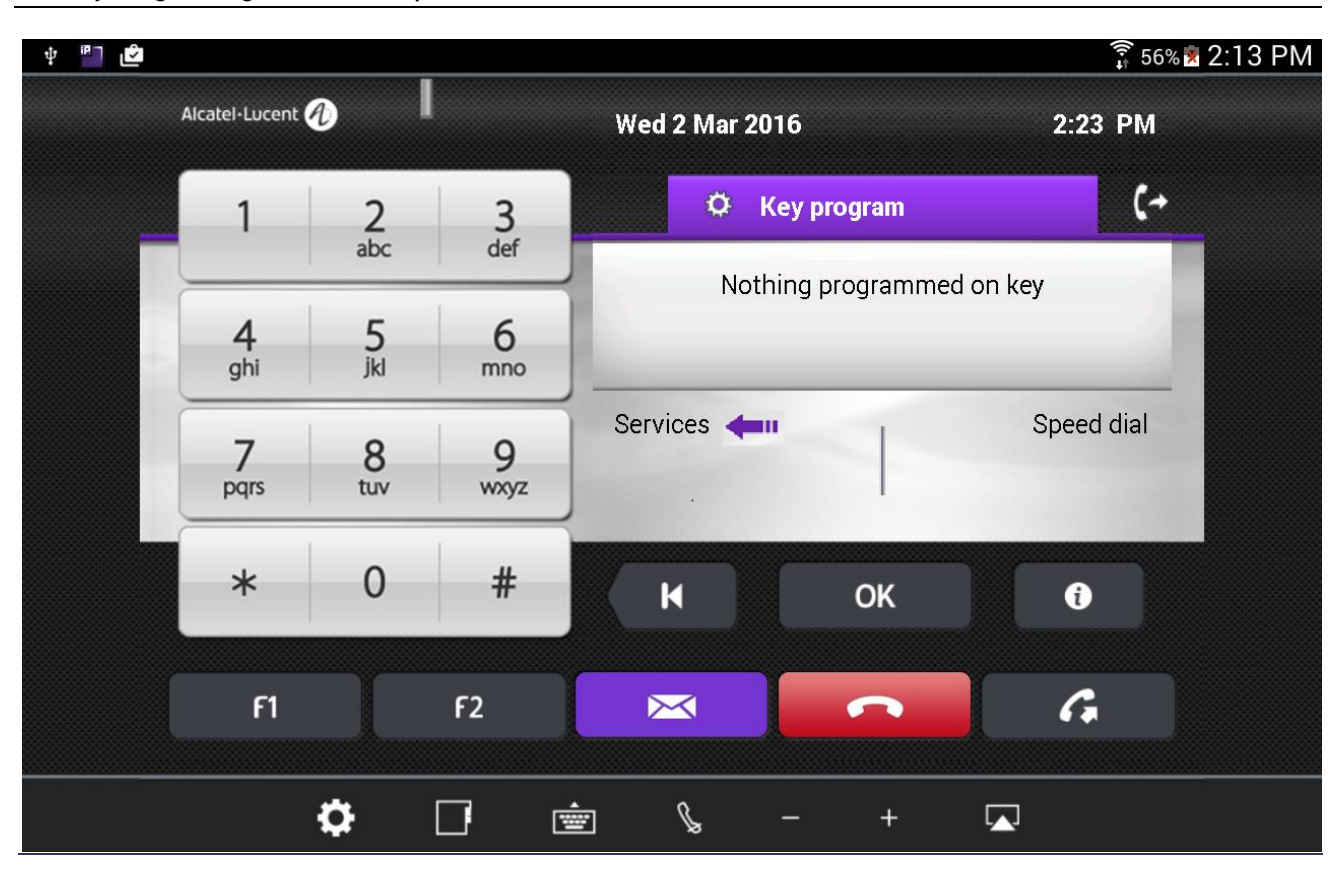

AOM Keys Programming - selection - step 1

<u>Step 2</u>: Tap on 'Services' to program a telephony feature.

Key programming - selection - step 2

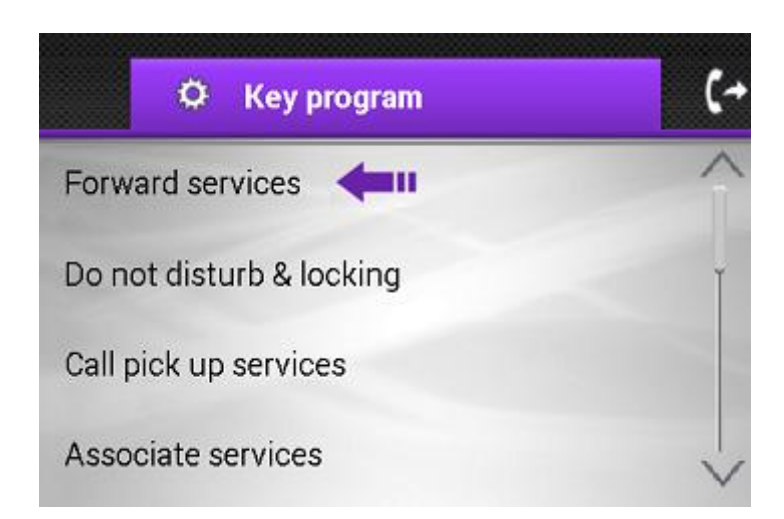

Alcatel-Lucent OmniPCX Enterprise and OmniPCX Office RCE Communication Servers IP Desktop Softphone for Android User Guide - ALESVC56138 Ed 7.0 Alcatel-Lucent proprietary and confidential Page **38** of 75 <u>Step 3</u>: Select the required feature by scrolling down or up. This example targets at programming 'Immediate Forward' to the key. So select 'Forward services' in this screen.

Key programming - selection - step 3

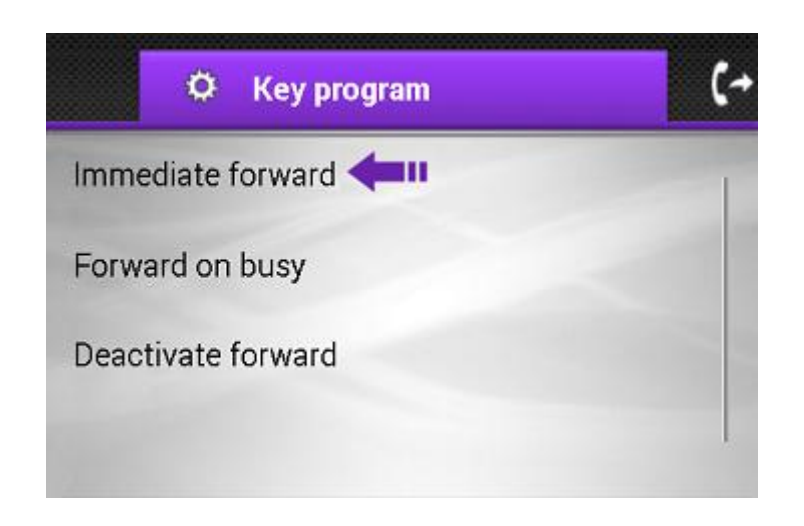

Tap on 'Immediate forward' to configure the key with this feature. When this is successfully programmed, the following screen displays:

Key programming - programming successful

| † <sup>₽</sup> ዸ |                  |          |                      |                    |                | <b>्रि</b> 56% 🕱 2:1 | 4 PM |
|------------------|------------------|----------|----------------------|--------------------|----------------|----------------------|------|
|                  | Alcatel·Lucent 🥢 |          |                      | Wed 2 Mar 20       | 16             | 2:25 PM              |      |
| _                | 1                | 2        | 3                    | O I                | Key program    | (+                   |      |
|                  |                  | abc      | det                  |                    | Immediate forw | ard                  |      |
|                  | 4<br>ghi         | 5<br>jkl | 6<br>mno             | P                  | rogramming acc | epted                |      |
|                  | 7<br>pqrs        | 8<br>tuv | 9<br><sub>wxyz</sub> | Delete<br>Services |                | Modify               |      |
|                  | *                | 0        | #                    | к                  | ОК             | ð                    |      |
|                  | F1               |          | F2                   | ×                  | •              | G                    |      |
|                  |                  | ¢        |                      | È l                | - +            |                      |      |

Alcatel-Lucent OmniPCX Enterprise and OmniPCX Office RCE Communication Servers IP Desktop Softphone for Android User Guide - ALESVC56138 Ed 7.0

Alcatel-Lucent proprietary and confidential Page **39** of 75 The programming is now accepted and the key is labeled with its programmed function 'forward' as shown below:

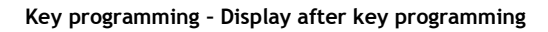

| ግ 📥 📑 |                  |         |   |            | ∞ 🕅 🗊 ⊿I 💼 14:56 |
|-------|------------------|---------|---|------------|------------------|
|       | Alcatel·Lucent 🕖 |         |   |            |                  |
|       |                  | forward | _ | <b>—</b> — |                  |
|       |                  |         | _ |            |                  |
|       |                  |         |   |            |                  |
|       |                  |         |   |            |                  |
|       |                  |         |   |            |                  |
|       |                  |         |   |            |                  |
|       |                  |         |   |            |                  |
|       |                  |         |   |            |                  |
|       |                  |         | _ |            |                  |
|       |                  |         | _ |            |                  |
|       |                  |         | _ |            |                  |
|       |                  |         | _ |            |                  |
|       |                  |         |   |            |                  |
|       |                  |         |   |            |                  |
|       |                  |         |   |            |                  |

From now on, instead of passing through many menu choices, you can tap on this one button to forward calls.

# 11. IP Desktop Softphone in OXO context

# 11.1 Configuration

To access the configuration screen, tap on the settings button. It is at the bottom left, and looks like: 💽. This displays the inset shown in the below screenshot:

To view settings

| Alcate | I-Lucent 🕻 | )                |             |     |    |   |  |
|--------|------------|------------------|-------------|-----|----|---|--|
|        | 1          | 2<br>abc         | 3<br>def    |     |    |   |  |
|        | 4<br>ghi   | 5<br>Select /    | 6<br>Action |     |    | - |  |
|        | 7<br>oqrs  | View Set<br>Exit | ttings 🔶    |     |    |   |  |
|        | *          | 0                | #           | K   | OK | 0 |  |
|        | F1         |                  | F2          | ×   | S  | G |  |
|        |            | ö                | П           | i l |    |   |  |

Select 'View Settings.' This opens a new screen as below:

Alcatel-Lucent OmniPCX Enterprise and OmniPCX Office RCE Communication Servers IP Desktop Softphone for Android User Guide - ALESVC56138 Ed 7.0 Alcatel-Lucent proprietary and confidential Page **41** of 75

#### Network settings

| <u>ئ</u>                         | j 62% 🖻 5:04 |
|----------------------------------|--------------|
| NETWORK SETTINGS                 |              |
| TFTP main                        |              |
| TFTP backup                      |              |
| PCS<br>255.255.255               |              |
| MAC Address<br>78:1F:DB:9C:D3:64 |              |
| CALL SETTINGS                    |              |
| Professional TrunkSeize          |              |
| International<br><sup>0</sup>    |              |
| National<br><sup>0</sup>         |              |
| Country Code<br>33               |              |

In the Network settings tap on 'TFTP main'. This opens a new screen as below:

### Configuring the OXO address (TFTP address)

| 🕂 🛀 🔤 📼 📄                |                  |        | b 🕅 🔋 📶 🙆 15:47 |  |  |  |  |  |  |  |
|--------------------------|------------------|--------|-----------------|--|--|--|--|--|--|--|
| NETWORK SETTINGS         | NETWORK SETTINGS |        |                 |  |  |  |  |  |  |  |
| TFTP main<br>10.9.224.62 | TFTP main        |        |                 |  |  |  |  |  |  |  |
| TFTP backup              | 10.9.224.62      |        |                 |  |  |  |  |  |  |  |
| National<br>0            | tional Cancel OK |        |                 |  |  |  |  |  |  |  |
| Country Code             |                  |        |                 |  |  |  |  |  |  |  |
| 10.9.224.62              |                  |        |                 |  |  |  |  |  |  |  |
| 1 2                      | 3 4 5            | 6 7    | 8 9 0           |  |  |  |  |  |  |  |
| q w                      | erty             | ui     | о р 🛯           |  |  |  |  |  |  |  |
| a s                      | d f g            | h j k  |                 |  |  |  |  |  |  |  |
| <b>†</b> Z               | x c v b          | n m    | ,! .? 🕇         |  |  |  |  |  |  |  |
| Sym 🔮 "                  | Engli            | sh(UK) |                 |  |  |  |  |  |  |  |

In the box that displays, key in the OXO's address (TFTP address). For that purpose, the keyboard automatically displays. After keying it in, tap on 'OK'. This closes the dialog box, and shows the network settings page as below.

#### Main server configured

| <del>ئ</del> (*         | î 62% 🖻 5:04 |
|-------------------------|--------------|
| NETWORK SETTINGS        |              |
| TFTP main               |              |
| 10.9.224.62             |              |
| TFTP backup             |              |
| PCS                     |              |
| 255.255.255.255         |              |
| MAC Address             |              |
| 78:1F:DB:9C:D3:64       |              |
| CALL SETTINGS           |              |
| Professional TrunkSeize |              |
| 0                       |              |
| International           |              |
| 0                       |              |
| National                |              |
| 0                       |              |
| Country Code            |              |
| 33                      |              |

Here, the address of 'TFTP Main' is given already. If you have a backup OXO, then enter its IP address in the "TFTP backup" by tapping on it.

User may also configure the call settings parameters to adapt to his own OXO and country configuration. Below the description of each parameter:

- Professional trunk seize: prefix to make external call. Default value is "0".
- International: international call prefix. Default value is "00".
- National: First digit used in the country for national calls (06 12 34 56 78). Default value is "0".
- Country code: The international dialing code of the country. Default value: "France 33".
- Minimum number of digits: default value: "9". Any phone number which number of digits exceeds the value of this parameter will be interpreted as external number (the professional trunk seize prefix will be added before numbering).
- Excluded prefixes: Exceptions of the previous parameter separated by spaces.

Your configuration is now over; you can close the Settings page.

Configuration on OMC:

1. In the call server, the user is created automatically with the "IP Desktop Softphone" device type.

### User creation in OXO

|                                                                                                    | Liste des Postes/Bornes                                                                                                    |                                                                                                   |
|----------------------------------------------------------------------------------------------------|----------------------------------------------------------------------------------------------------|---------------------------------------------------------------------------------------------------|
| CUSTO_OXO1<br>Customer/Supplier Info<br>Customer/Supplier Info<br>Customer/Supplier | Sut         Subscribers/Basestations List                • Phy. Add             • No.             • Terminal/Basestat.             • Name             • O1-001-01             • 100             • · · · · · · · · · · · · · | Add<br>Delete<br>Modify<br>Details<br>Copy<br>More<br>Profiles<br>Fill<br>GAP Reg.<br>Del MailBox |

2. To consult or modify the user configuration, you can click on "Details" button as shown in the following illustration:

| Configuration d'un poste |                      | ×                          |
|--------------------------|----------------------|----------------------------|
| Adr.Phy.                 | 94-047-01            | Touches V 24               |
| Nom                      | Jones                | Service Cat Code perso.    |
| Numéros d'annuaire       |                      | Taxation BNIS              |
| N° poste i               | 136 Suivant          |                            |
| Postes secondaires       |                      | Rép. indiv. Téléserv.      |
| Poste associé            |                      | Rép. coll. Divers          |
| Poste                    |                      | Discri. Renvoi             |
| Type d'origine           | IP Desktop Softphone | Renv dyn. Renv sélect      |
| Type temporaire          |                      | DECT/PWT Hôtel             |
| Mode                     | Mode PCX             | IP/SIP Réveil              |
| Langue                   | English              | Serv.Cent Boîte vocale     |
| Version logiciel 🤇       | 11.00.40             |                            |
| Version du BootLoader    | 255.255.255          |                            |
| Version des données      | 11.00.40             |                            |
| Numéro Hardware          |                      |                            |
| Numéro de serie          | Android 6.0.1        |                            |
| Localisation Version     |                      | <b>–</b> • • • •           |
| Customisation Version    |                      | En service physique        |
| Terminal Virtuel 🗌 Media | 1                    |                            |
| Entité                   | Entité1 🔹            |                            |
|                          |                      | Hors service (logiquement) |
| OK Annuler               |                      |                            |

- 3. The IP Desktop Softphone version is displayed in Software Version field.
- 4. The OS version of the installation environment is displayed in Serial Number field.

Alcatel-Lucent OmniPCX Enterprise and OmniPCX Office RCE Communication Servers IP Desktop Softphone for Android User Guide - ALESVC56138 Ed 7.0 Alcatel-Lucent proprietary and confidential Page **46** of 75 5. Add-on configuration: The 14-key extending pad is automatically created; you can see "Smart Display" when you click on "Select Add-On" button. You can modify parameters of

| Subscriber Keys                 |                                 |               |                          | 23                                    |
|---------------------------------|---------------------------------|---------------|--------------------------|---------------------------------------|
| Phys. Add. No.<br>94-011-01 136 | Terminal<br>IP Desktop SoftPhon | Name          |                          | Add-on keys:                          |
| Perso                           | Warning                         |               |                          | Module / Used 001-014 14  Mod. Add-On |
| Line                            | BlkDial                         | ~             |                          | Select Add-On                         |
| Line                            |                                 |               | Direct                   | Mode                                  |
| Line                            |                                 | =             |                          | PCX-Mode                              |
| Line                            |                                 | _             | Direct.                  |                                       |
|                                 |                                 | _             |                          | Modify Mode                           |
|                                 |                                 |               |                          |                                       |
|                                 |                                 | _             |                          | Move Keys                             |
|                                 |                                 | _             |                          |                                       |
|                                 |                                 | _             | Add-On Modules selection | ×                                     |
|                                 |                                 |               |                          |                                       |
|                                 |                                 | ·             | 1st Add-On choice        | Smart Display 👻                       |
| 'Empty direct key' : 'Las       | t programmed key' when          | you select it | 2nd Add-On choice        | No Add-On 👻                           |
| OK Ca                           | ncel                            |               | 3rd Add-On choice        | No Add-On 👻                           |
|                                 |                                 |               | OK Cancel                | ]                                     |
|                                 |                                 |               |                          |                                       |

Alcatel-Lucent OmniPCX Enterprise and OmniPCX Office RCE Communication Servers IP Desktop Softphone for Android User Guide - ALESVC56138 Ed 7.0 Alcatel-Lucent proprietary and confidential Page **47** of 75

# 11.2 Registration

The minimum requirement of OXO version is Release 10.1 or above. In OXO context, the configuration of the phone is automatically done.

After the network configuration on the device described on paragraph, the connection to the OXO server is done, The IP Desktop Softphone starts and a phone number is automatically assigned. See "Configuration" paragraph to configure the network parameters.

1. Once this process is over, you can see the following display:

Connected and ready for use

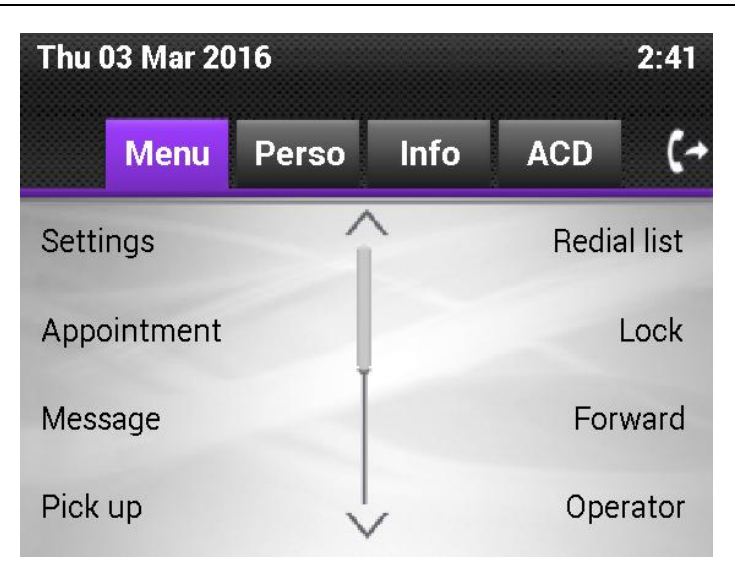

2. Now the application is ready to be used.

# 11.3 Screens and keys display

Perso tab

There are 3 tabs on the IP Desktop Softphone display panel: Menu, Perso and Info. On default display, the 'Perso' tab is opened. This default display of the 'Perso' tab can be customized by the user. Here you can store the numbers which you will be calling frequently.

The functions of the fixed keys are described on the screenshot below.

**Call indicator light** Current time Call forwarding Numeric key pad Scroll button Current date Tabs Information "l 🕑 § 67% 🕱 2:40 PM ψ Alcatel Bucent Thu 03 Mar 2016 2:39 ACD (+ Menu Info Perso 3 def 2 abc 1 5 jkl 4 6 ghi mno 8 9 7 tuv pqrs wxyz 0 # \* OK 1 K F1 F2  $\sim$ Q 7 È R . Programmable On hook Off hook keys Submit Back Volume - increase Settings Redial Interphony Mute/unmute Volume - reduce **Displays contacts list** Messaging/Voice Displays alphabetical keypad Headphone/Speaker Selector mail

Alcatel-Lucent OmniPCX Enterprise and OmniPCX Office RCE Communication Servers IP Desktop Softphone for Android User Guide - ALESVC56138 Ed 7.0 Alcatel-Lucent proprietary and confidential Page **49** of 75 The 'Perso' tab allows to configure speed dial keys, i.e. where direct phone numbers can be stored, labeled by their names or key programming for telephony features such as forwarding, Do Not Disturb, etc. Please see section "Programming Keys" later in this guide, for more details on how to program keys.

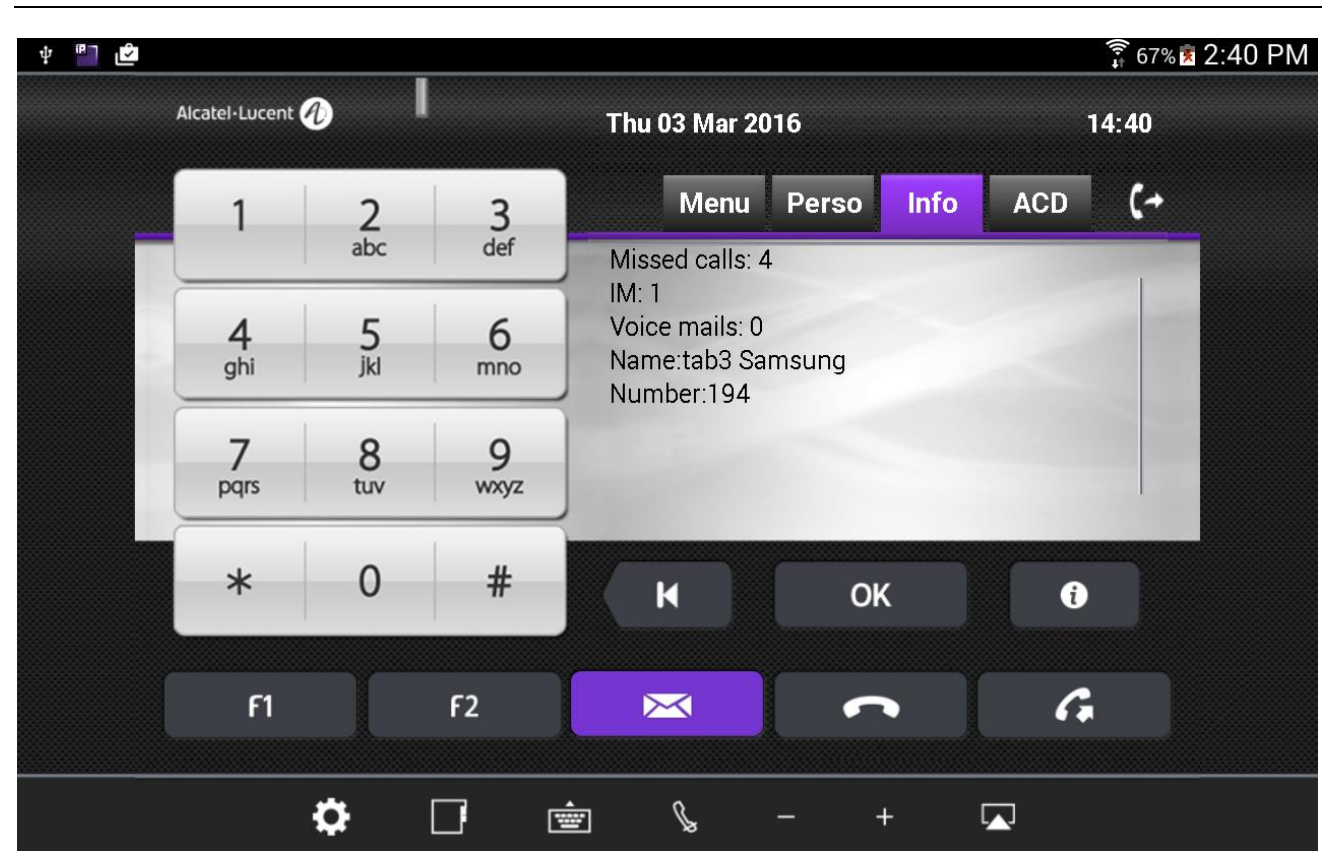

Info tab

The 'Info' tab displays the phone status (number of messages, number of non replied calls...), features programmed on the phone such as overflow, appointment etc, as well as information from the OXO: phone number and user name.

#### Menu Tab

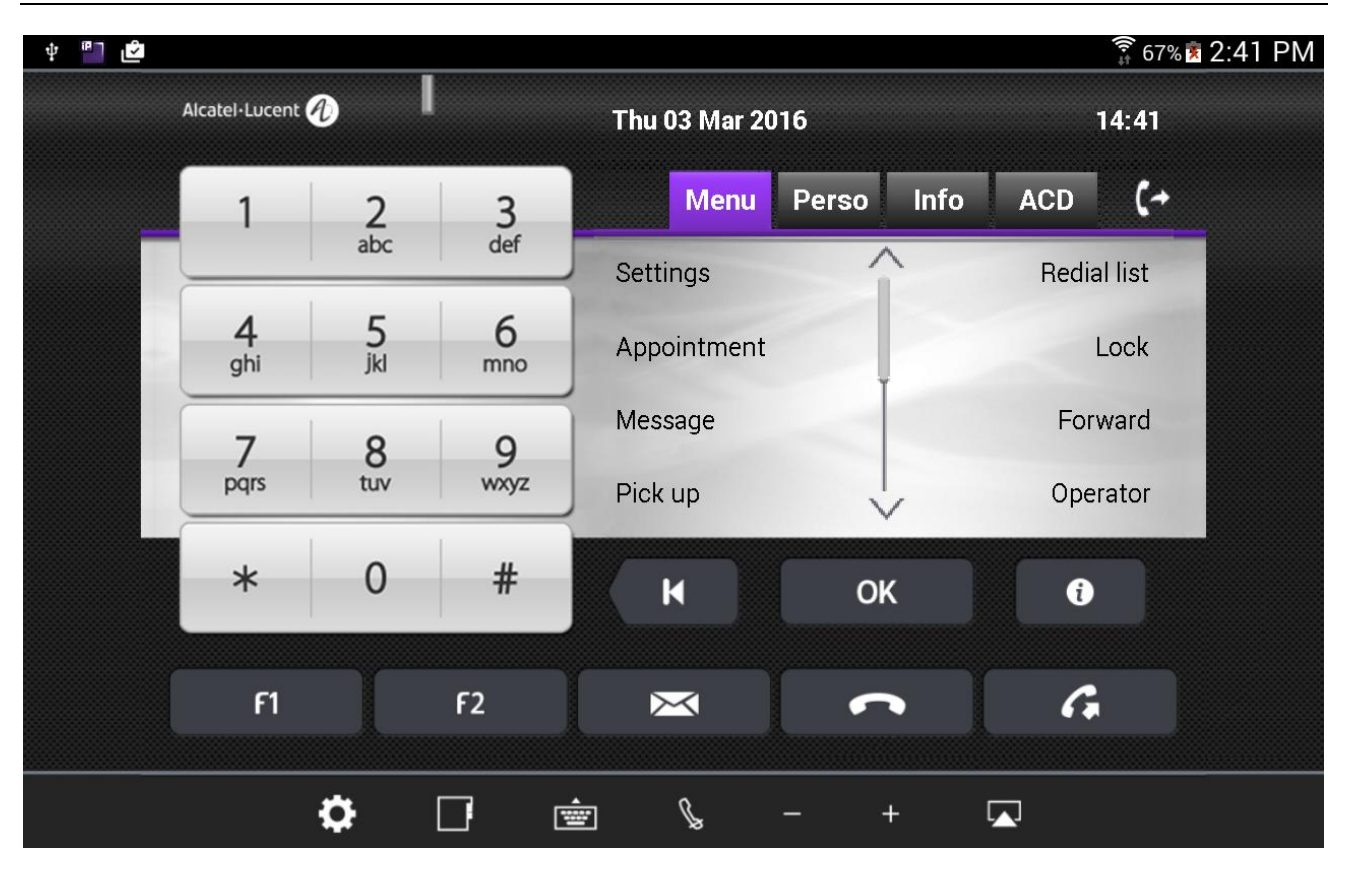

The 'Menu' tab allows configuring the phone set settings (language, password, ringing...) and activating telephony features such as forwarding or locking. This screen also provides access to the list of the last incoming calls, missed calls..., text messages, voice messages or the redial list....

### ACD Tab

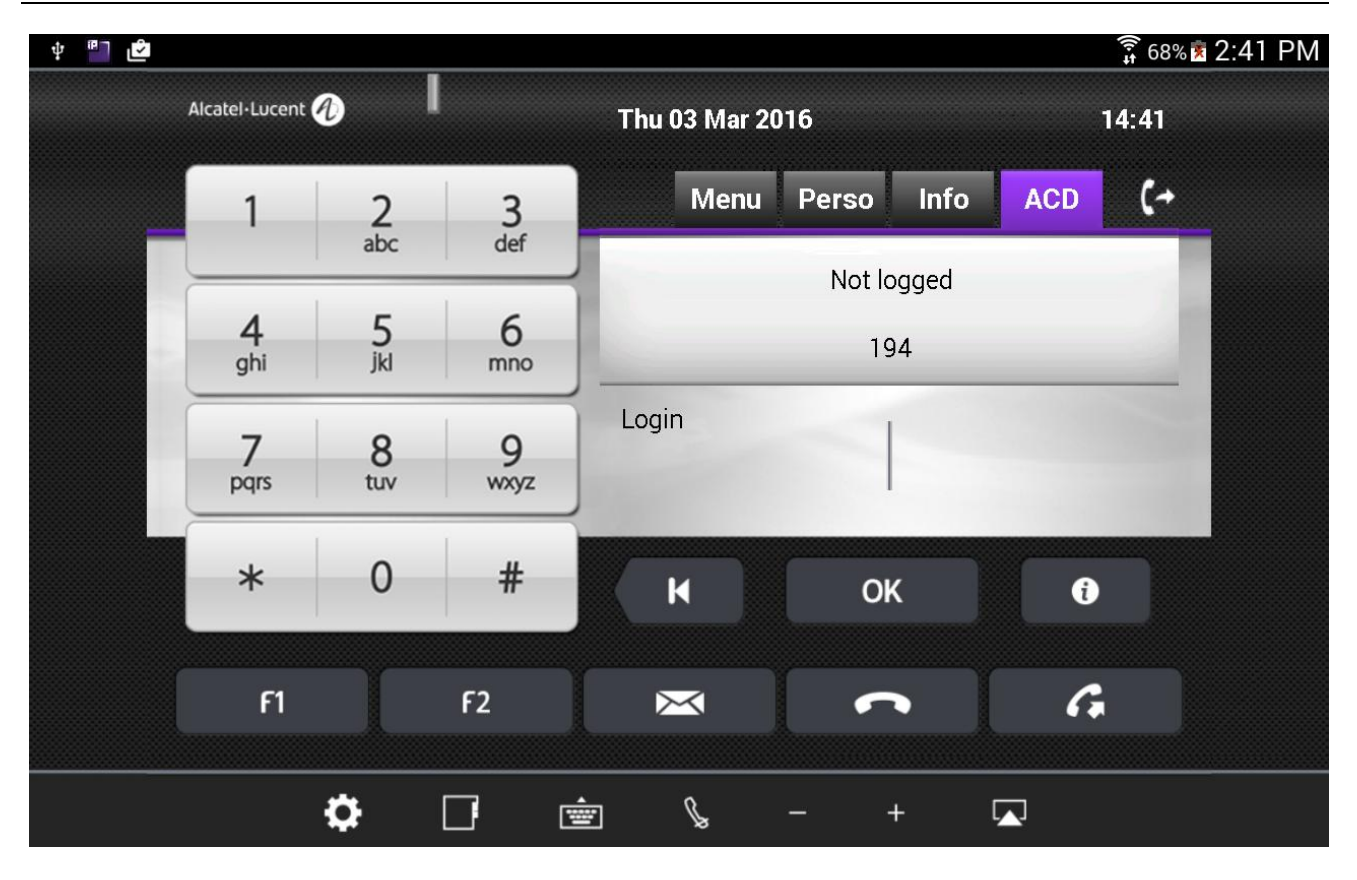

The 'ACD' tab allows logging as agent.

# 11.4 Receiving Calls

When a call is received, the IP Desktop Softphone application will display the following notification:

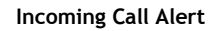

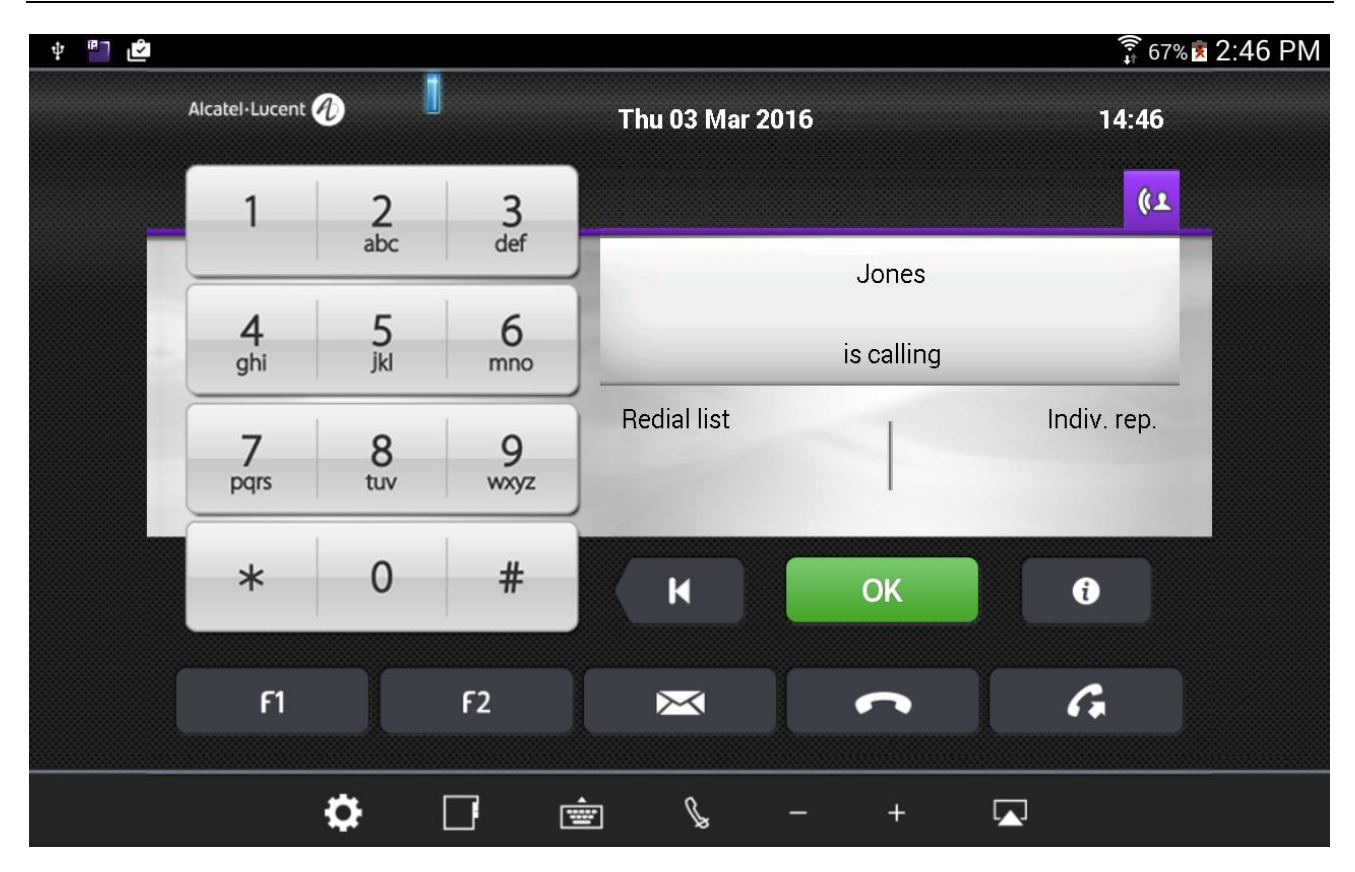

Below is the process:

## 1. Incoming call alert

When you receive a call, you are alerted in the 5 following ways:

- a) Ringing is heard from the Android device loudspeaker
- b) The indicator light on the top left blinks
- c) The display panel shows the number and name (if present in the company directory) of the person who is calling. This can be seen in the screenshot above.
- d) The 'OK' button turns green
- e) The purple icon (TelephonicTab) on the top right corner notifies the call

## 2. Call pick up

You can hang up pressing 'OK' green button or pressing the purple icon (TelephonicTab).

<u>Note</u>: When the 'Interphony' button has been activated on the user's phone (in idle state only), an incoming call is automatically picked up without any manual action as listed above. In this case when interphony has been activated, the interphony notification displays on the screen and the corresponding button turns blue. Tap on 'Interphony' button to deactivate this feature in idle state.

Alcatel-Lucent OmniPCX Enterprise and OmniPCX Office RCE Communication Servers IP Desktop Softphone for Android User Guide - ALESVC56138 Ed 7.0 Alcatel-Lucent proprietary and confidential Page **53** of 75

### Call in progress

| ¥ 💾 🖄 |                |          | 000000000000000000000000000000000000000 |                |                         | <b>;</b> 67% | 🖲 2:48 PM |
|-------|----------------|----------|-----------------------------------------|----------------|-------------------------|--------------|-----------|
|       | Alcatel·Lucent | 0        |                                         | Thu 03 Mar 201 | 16                      | 14:48        |           |
| _     | 1              | 2<br>abc | 3<br>def                                |                |                         | G            |           |
|       | 4<br>ghi       | 5<br>jkl | 6<br>mno                                | 1              | Jones<br>in conversatio | n            |           |
|       | 7<br>pqrs      | 8<br>tuv | 9<br>wxyz                               | New call       | ~<br>                   | Hold         |           |
|       | *              | 0        | #                                       | К              | ОК                      | ð            |           |
|       | F1             |          | F2                                      | $\boxtimes$    | ~                       | G            |           |
|       |                | <b>¢</b> |                                         | <u></u>        | - +                     |              |           |

When the incoming call is picked up, the screen notifies the set is in conversation.

- To increase or decrease the volume of the conversation, tap on 📕 or 💻 icons respectively
- To end the call, click the 'On Hook' key
- To switch the conversation sound to another device (headphones for instance), click the 🔤 icon
- To mute the conversation on the user's side (the conversation cannot be heard by the called party),

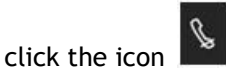

• Use the dynamic keys on the display panel screen to put on hold, set up a new call, ...

# 11.5 Making Calls

To set up a call, you can use one of the following ways:

- Dial the required number using the numeric keypad
- Press a pre-programmed speed dial key in the 'Perso' tab or the Add-On Module
- Type the name of the required contact if present in the company directory
- Redial last number dialed using the G icon

The following outgoing call alert notification displays on the IP Desktop Softphone screen:

### Outgoing call - alerted

| ф 🎦 🖒 |                  |          |                      |               |                 | i<br>I | 67% 🖻 2:49 PM |
|-------|------------------|----------|----------------------|---------------|-----------------|--------|---------------|
|       | Alcatel·Lucent 🥠 |          |                      | Thu 03 Mar 20 | Thu 03 Mar 2016 |        |               |
|       | 1                | 2        | 3                    |               |                 |        | G             |
|       |                  | abc      | der                  |               | Jones           |        |               |
|       | 4<br>ghi         | 5<br>jkl | 6<br>mno             |               | is alerted      |        |               |
|       | 7<br>pqrs        | 8<br>tuv | 9<br><sub>wxyz</sub> |               |                 |        |               |
|       | *                | 0        | #                    | к             | ОК              | ð      |               |
|       | F1               |          | F2                   | ×             | ~               | G      |               |
|       |                  | 0        |                      | ± €           | - +             |        |               |

## 1. Called Party is busy

If the called party is busy, you can see that status in the display panel, in addition to the busy tone in the device loudspeakers. You can then request a call back by tapping the corresponding dynamic key on the screen.

### 2. Called Party is free

- a) You can hear the ringing tone through the loudspeakers of the Android device
- b) When the called party picks up the call, the outgoing call status changes from "Alerted" to "Conversation" on the display panel as shown below:

Alcatel-Lucent OmniPCX Enterprise and OmniPCX Office RCE Communication Servers IP Desktop Softphone for Android User Guide - ALESVC56138 Ed 7.0 Alcatel-Lucent proprietary and confidential Page **55** of 75

### Call in progress

| ý 💾 🖄 |                |          |           |                        |                 | 🗊 67% 🖻 2:50 | ΡM |
|-------|----------------|----------|-----------|------------------------|-----------------|--------------|----|
|       | Alcatel·Lucent | 0        |           | <b>Thu 03 Mar 20</b> 1 | 16              | 14:50        |    |
|       | 1              | 2        | 3<br>def  |                        |                 | G            |    |
|       |                | abc      | uei       |                        | Jones           |              |    |
|       | 4<br>ghi       | 5<br>jkl | 6<br>mno  |                        | in conversation | n            |    |
|       | 7<br>pqrs      | 8<br>tuv | 9<br>wxyz | New call               |                 | Hold         |    |
|       | *              | 0        | #         | К                      | ОК              | ð            |    |
|       | F1             |          | F2        | ×                      | ~               | G            |    |
|       |                | ¢        |           | <u></u>                | - +             |              |    |

- c) The above display remains all through the call.
- d) To mute the call, tap the licon
- e) To end the call, tap on the icon.

# 11.6 Voice and text messaging

The messaging menu gives access to:

- The user voice mailbox, allowing to listen to voice messages left in your mailbox, send voice • messages or configure your voice mail settings
- Instant Messages (IM), allowing to read text messages received or send text
- The list off calls: missed calls, incoming and outgoing calls

The messaging menu can be accessed using the 🖂 button.

Messaging screen

| ÷ ግ 🖻 |                |          |            |              |              | <b>î</b> 67% 🖻 | 2:51 PM |
|-------|----------------|----------|------------|--------------|--------------|----------------|---------|
|       | Alcatel·Lucent | 0        |            | Thu 03 Mar 2 | 2016         | 14:51          |         |
|       | 1              | 2        | 3          |              | Messaging(9) | ✓              |         |
|       |                | apc      | der        | Calls: 8     |              |                |         |
|       | 4<br>ghi       | 5<br>jkl | 6<br>mno   | IM: 1        |              | Send IM        |         |
|       | 7<br>pqrs      | 8<br>tuv | 9<br>wxyz  | Voice Msg: 0 |              | Configure      |         |
|       | *              | 0        | #          | К            | ОК           | ð              |         |
|       | F1             |          | F2         | ×            |              | G              |         |
|       |                | \$       | <b>D</b> ( | ± &          | - +          |                |         |

### 1. Send a text message

- a) To send Instant Messages, touch the button in the screen
- b) Touch `Send IM` key
- c) Select the contact to send the IM to by dialing the number, typing the contact name (touch the Keypad button

) or touching a speed dial key.

d) Touch the icon to display the alphabetical keypad. It displays as shown below:

Alcatel-Lucent OmniPCX Enterprise and OmniPCX Office RCE Communication Servers IP Desktop Softphone for Android User Guide - ALESVC56138 Ed 7.0 Alcatel-Lucent proprietary and confidential Page 57 of 75

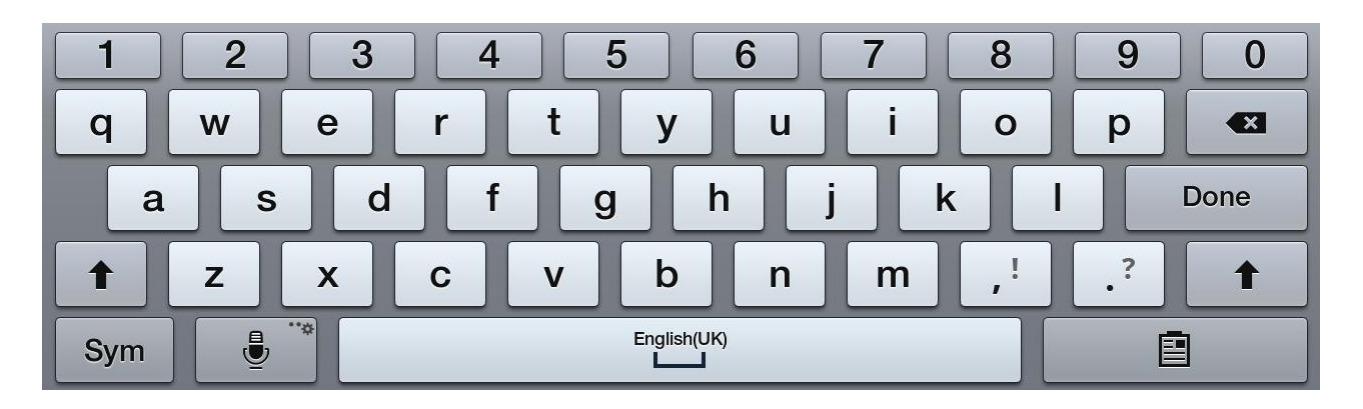

- e) Use this keyboard to key in the text.
- f) Tap on 'Apply' button

### 2. Listen to a voice message or send a voice message

- g) Tap on the 🖂 button
- h) Tap on the 'Voice mail' button
- i) Enter your mailbox password
- j) Listen to your voice messages or tap on 'Send' button to send a voice message. Then record the message and key in the destination mailbox number.

# 11.7 Programming keys

Example of key programming Perso tab

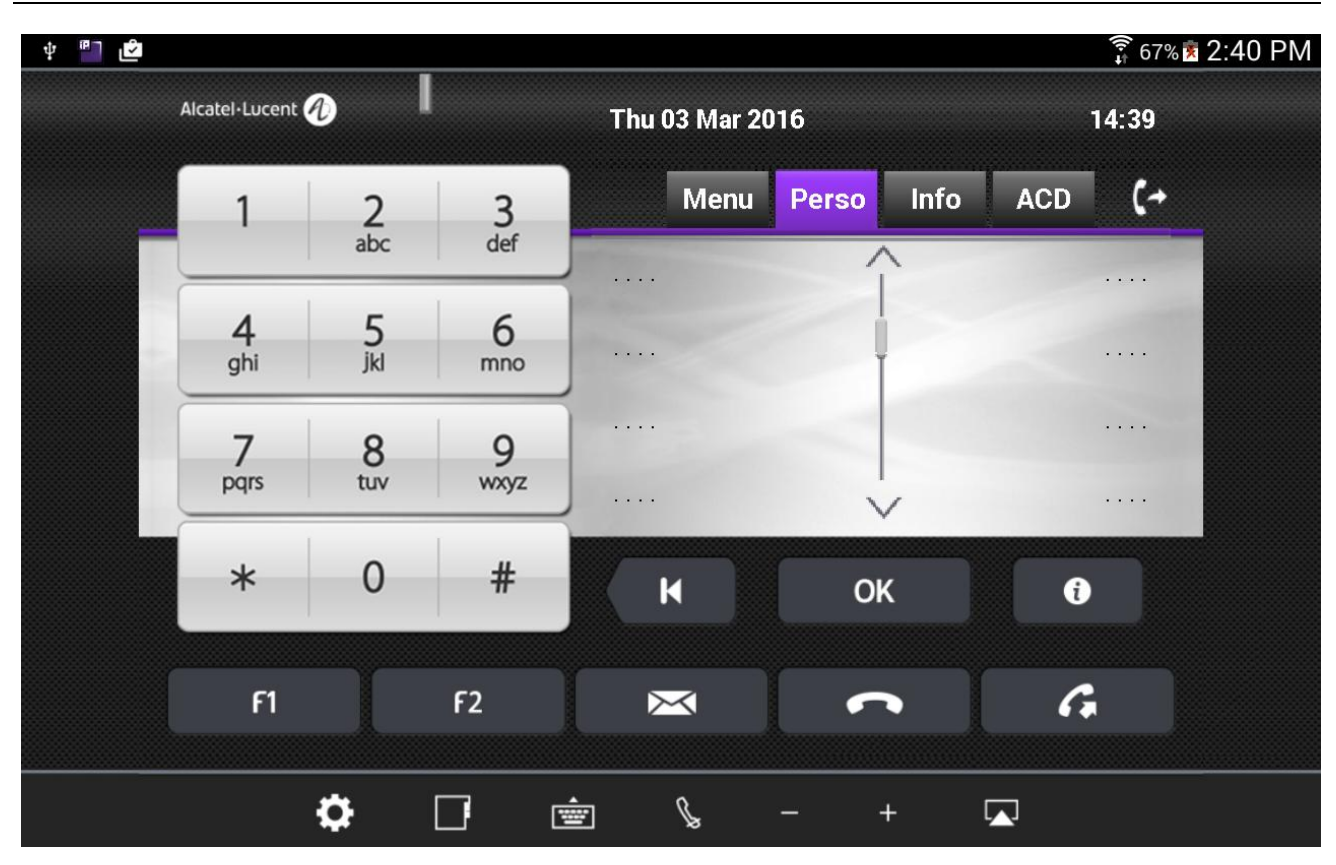

In order to save clicks and thus time, keys can be customized by the user to directly access speed dial numbers or telephony features. Such keys can be programmed on the 'Perso' tab, on the keys AOM (Add On Module), or by using the F1 and F2 fixed buttons. To access the AOM, move the display panel on the screen to the left.

To program a key, follow this process:

<u>Step 1</u>: Touch the key to be programmed on the 'Perso' tab or the AOM. The screen displays the following information:

| 📔 🖄 |                | 2        |                      |               |                                      | â 67% <b>a</b> 2:52 |
|-----|----------------|----------|----------------------|---------------|--------------------------------------|---------------------|
|     | Alcatel·Lucent |          |                      | Thu 03 Mar 2  | 2016                                 | 14:51               |
|     | 1              | 2<br>abc | 3<br>def             | •             | Keys                                 | (4                  |
|     | 4<br>ghi       | 5<br>jkl | 6<br>mno             | Í             | Key 006 Call<br>Name :<br>Number : 0 |                     |
|     | 7<br>pqrs      | 8<br>tuv | 9<br><sub>wxyz</sub> | Name<br>Clear | 1                                    | Number              |
|     | *              | 0        | #                    | К             | ОК                                   | î                   |
|     | F1             |          | F2                   | $\mathbf{X}$  | •                                    | G                   |
|     |                | <b>¢</b> |                      | <u>è</u> &    | - +                                  |                     |

AOM Keys Programming - Display on key selection

Alcatel-Lucent OmniPCX Enterprise and OmniPCX Office RCE Communication Servers IP Desktop Softphone for Android User Guide - ALESVC56138 Ed 7.0 Alcatel-Lucent proprietary and confidential Page **60** of 75 <u>Step 2</u>: Touch 'Name' to give a name to the key, and 'Number' to set a number as content of the key.

ڭ ٦ 🛱 67% 🖻 2:54 PM ψ Alcatel Lucent 🅢 14:54 Thu 03 Mar 2016 (+ Ø Keys 2 abc 3 def 1 Number : 5 jkl 6 4 Accepted ghi mno ОК Clear 7 8 9 pqrs tuv wxyz 0 # \* K OK i G F1 F2  $\succ$ Ø ß ŵ  $\square$ 

Key programming

The programming is now accepted and the key is labeled with its programmed name:

### Key programming - key label

| † <mark>₽</mark> 12 |                |          |          |               |            | <b>î</b> 67% 🕏 | 2:58 PM |
|---------------------|----------------|----------|----------|---------------|------------|----------------|---------|
|                     | Alcatel·Lucent |          |          | Thu 03 Mar 20 | )16        | 14:58          |         |
|                     | 1              | 2        | 3        | Menu          | Perso Info | ACD (+         |         |
|                     |                | aDC      | der      |               |            |                |         |
|                     | 4<br>ghi       | 5<br>jkl | 6<br>mno |               | ļ          | Jones          |         |
|                     | 7<br>pars      | 8<br>tuv | 9        |               |            |                |         |
|                     |                | tur      | 11/1/2   |               | $\vee$     |                |         |
|                     | *              | 0        | #        | К             | ОК         | 1              |         |
|                     | F1             |          | F2       | $\mathbf{x}$  |            | G              |         |
|                     |                |          |          |               |            |                |         |
|                     |                | <b>¢</b> |          | <u></u>       | - +        |                |         |

Press the key named 'Jones' and you will call the programmed number, 123 in this case:

# 12. Activating traces

In the case of problems or malfunctions of Desktop IP SoftPhone, traces can be activated to learn more about their reasons. Two parameters are concerned:

# "Activate traces" parameter

Tap on the settings button. It is at the bottom left, and looks like: 🚺. This displays the inset shown in the below screenshot:

To view settings

| ه ا | Alcatel-Lucent | 0                 |             |     |    | 🖗 47% 🖀 | 12:4 |
|-----|----------------|-------------------|-------------|-----|----|---------|------|
|     | 1              | 2<br>abc          | 3<br>def    |     |    |         |      |
|     | 4<br>ghi       | 5<br>Select A     | 6<br>Action |     |    |         |      |
|     | 7<br>pqrs      | View Sett<br>Exit | tings 🛻 II  | I   |    |         |      |
|     | *              | 0                 | #           | K   | ОК | 0       |      |
|     | ศ              |                   | F2          |     | ſ  | G       |      |
|     |                | ø                 |             | ÷ \ |    |         |      |

Select 'View Settings.' This opens a new screen as below:

#### Settings

| NETWORK SETTINGS                 |  |
|----------------------------------|--|
| TFTP main<br>172.25.171.25       |  |
| TFTP backup                      |  |
| PCS<br>255.255.255               |  |
| MAC Address<br>78:1F:DB:9C:D3:64 |  |
| CALL SETTINGS                    |  |
| Professional TrunkSeize          |  |
| International<br><sup>0</sup>    |  |
| National<br><sup>0</sup>         |  |
| Country Code                     |  |

Scroll down, and check the "Activate Traces" box as shown in the below screenshot:

### Activate traces setting

| 2                             | ិ៍តិ 62% 🖻 5:0 |
|-------------------------------|----------------|
| Park Call                     |                |
| 402                           |                |
| EXTERNAL CALL                 |                |
| Minimum number of digits      |                |
| 3                             |                |
| Excepted prefixes             |                |
| BEHAVIOR SETTINGS             |                |
| Microphone Gain               |                |
| 1                             |                |
| Automatic unlock              |                |
| Automatic unlock when ringing |                |
| Activate Traces               | 2              |
| Activate Traces               |                |
| Trace Level                   |                |
| Activate Crash Report         |                |
| Activate Crash Report         |                |

## "Trace level" parameter

In the same screen, tap on the "Trace Level" button, this displays the inset shown in the below screenshot:

### Trace level setting

| 🖿 🐻 ግ 🖢 (         | <b>D 0</b>  | *          | 🗘 🖘 🖬 🖬 11:12 |
|-------------------|-------------|------------|---------------|
| 1<br>Automatic un | Trace Level |            |               |
| Activate Tr       | 2           | $\bigcirc$ |               |
| Activate frac     | 3           |            |               |
| Trace Leve        | 4           | $\bigcirc$ |               |
| Activate Cras     | Cancel      |            |               |

Select the trace level (value from 1 to 4). The higher the value is, the more traces we get.

## Getting log file

Once traces activated and their level is set, logs are saved under IpDesktopSoftPhone directory, located directly under the root of the internal storage as shown in the below screenshot:

Log directory location

|   | 131) <sup>(P</sup> ] | 🖢 🥼 🧊 🐱                                   | * | ()<br>()<br>() | 11:44 |
|---|----------------------|-------------------------------------------|---|----------------|-------|
| 0 | <b>•</b>             | 0                                         | < |                | Q     |
|   |                      | Alarms<br>01/01/2012 00:20 drwxrwx        |   |                |       |
|   |                      | Android<br>19/09/2014 11:56 drwxrwxx      |   |                |       |
|   |                      | DCIM<br>19/09/2014 11:58 drwxrwx          |   |                |       |
|   |                      | Download<br>01/01/2012 00:20 drwxrwx      |   |                |       |
|   |                      | IpDesktopSoftPhone       04/11/2014 11:39 |   |                |       |
|   |                      | ·                                         |   |                |       |

Tab on IpDesktopSoftPhone directory, log file name is pcmm.log as shown in the below screenshot:

#### Log file name

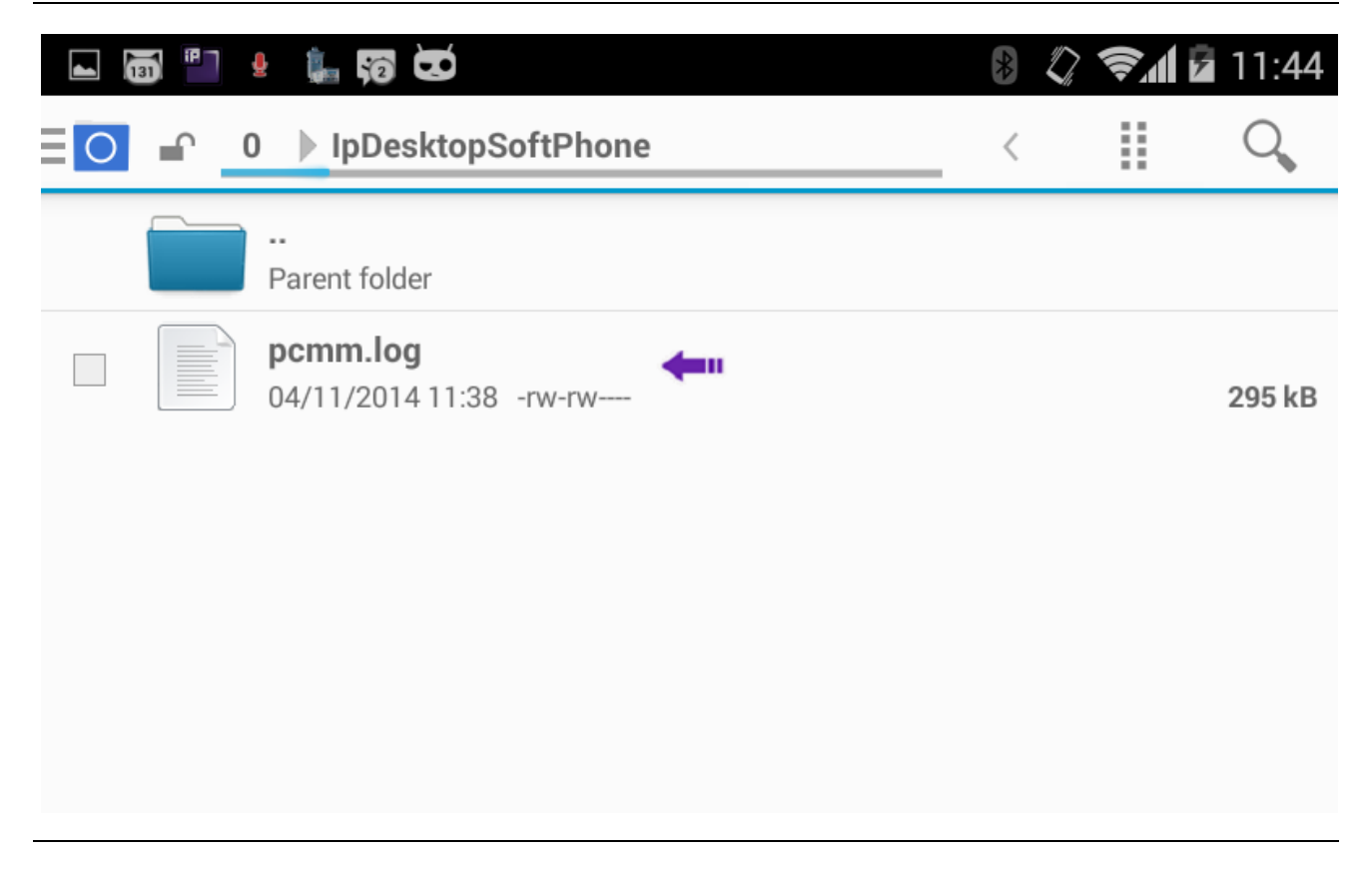

# 13. Shutting down the application

There are two methods to properly shutdown the application. They are explained below:

### Shutting Down - Method - I

Tap on the settings button. It is at bottom left, and looks like: 🖸. This displays the inset shown in the below screenshot:

**Options display** 

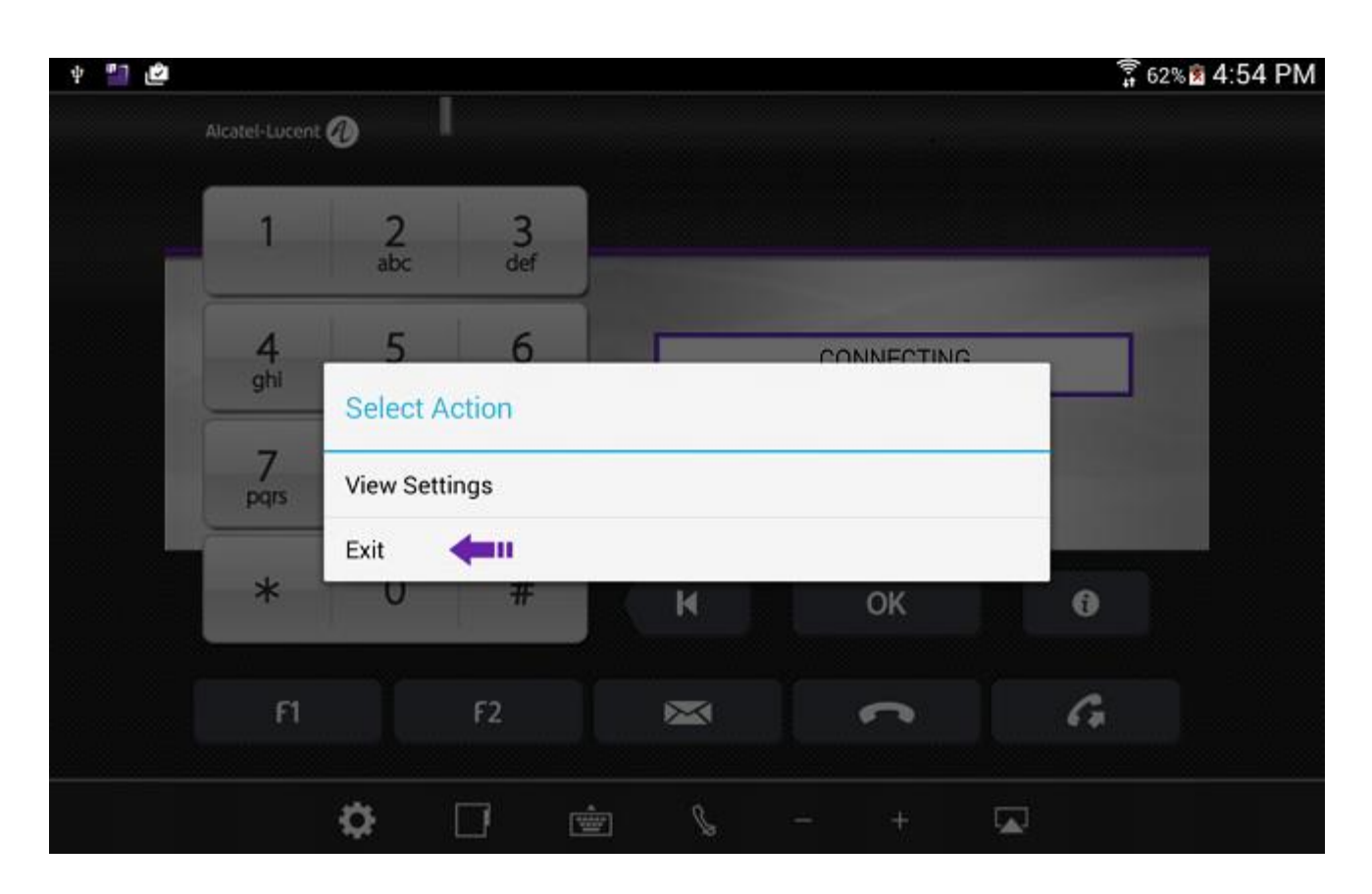

Select the "Exit" option pointed to, by the arrow. This shuts down the application.

## Shutting Down - Method - II

1. Go to the main screen:

### Main screen

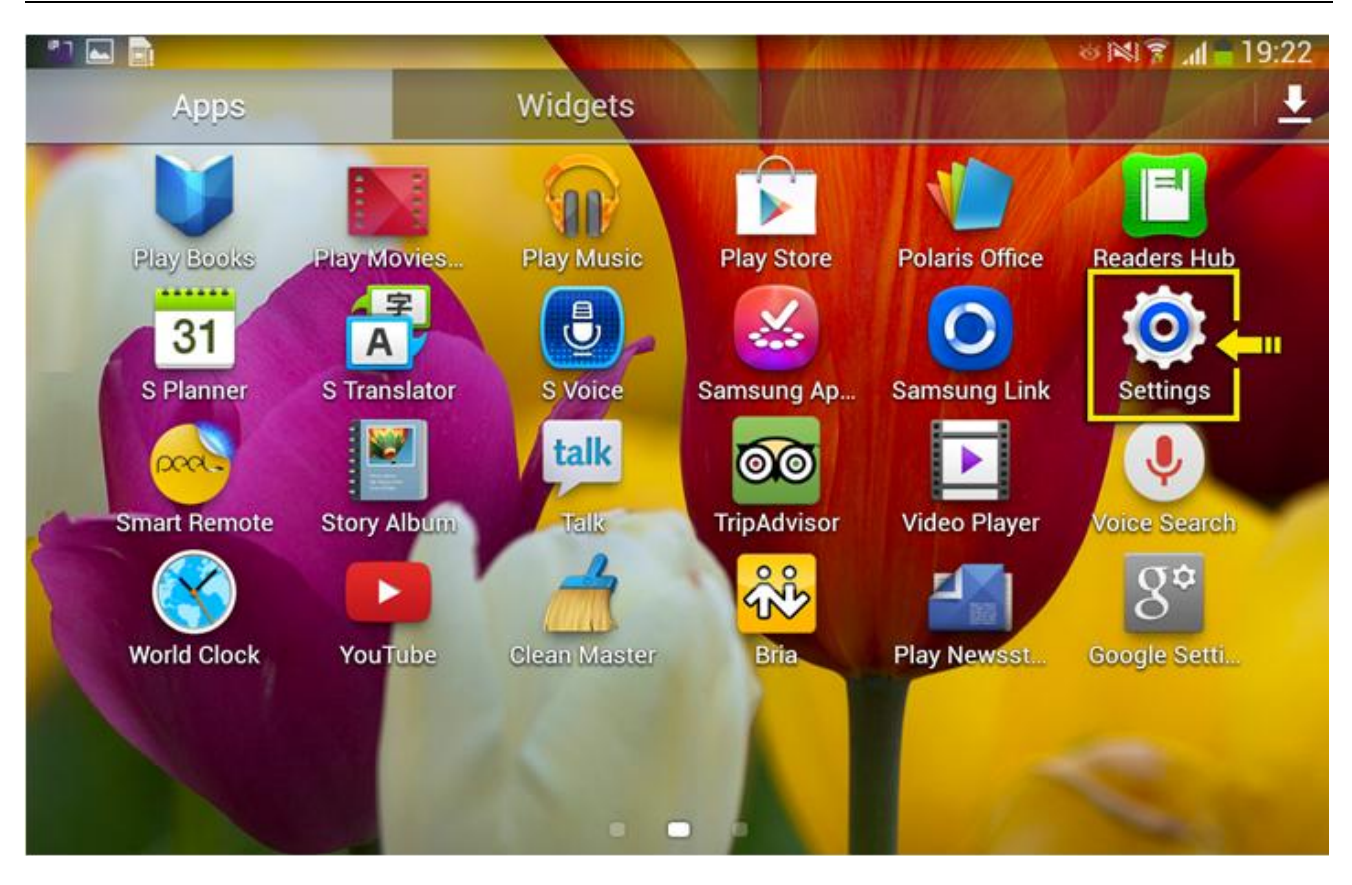

Alcatel-Lucent OmniPCX Enterprise and OmniPCX Office RCE Communication Servers IP Desktop Softphone for Android User Guide - ALESVC56138 Ed 7.0 Alcatel-Lucent proprietary and confidential Page **70** of 75 2. Select 'Settings.' The following screen displays:

Settings screen

| ф.<br>ф.               | र्च<br>इ. 66%            | 🖻 10:48 AM |
|------------------------|--------------------------|------------|
| Settings               |                          |            |
| Power saving m         | Application manager      |            |
| Battery                | DOWNLOADED               | SD CARD    |
|                        | IP Desktop SoftPhone     |            |
| Application manager    | 21.26MB                  |            |
| 🖶 Default applications |                          |            |
| L Users                |                          |            |
| Personal               |                          |            |
| O Location             |                          |            |
| Lock screen            |                          |            |
|                        | 3.1GB used Device memory | 8.7GB free |

- At left, select 'Application manager.' At right, you can see the list of downloaded applications.
   If needed, scroll down until 'IP Desktop Softphone' shows up. Then tap on it. You get the following screen:

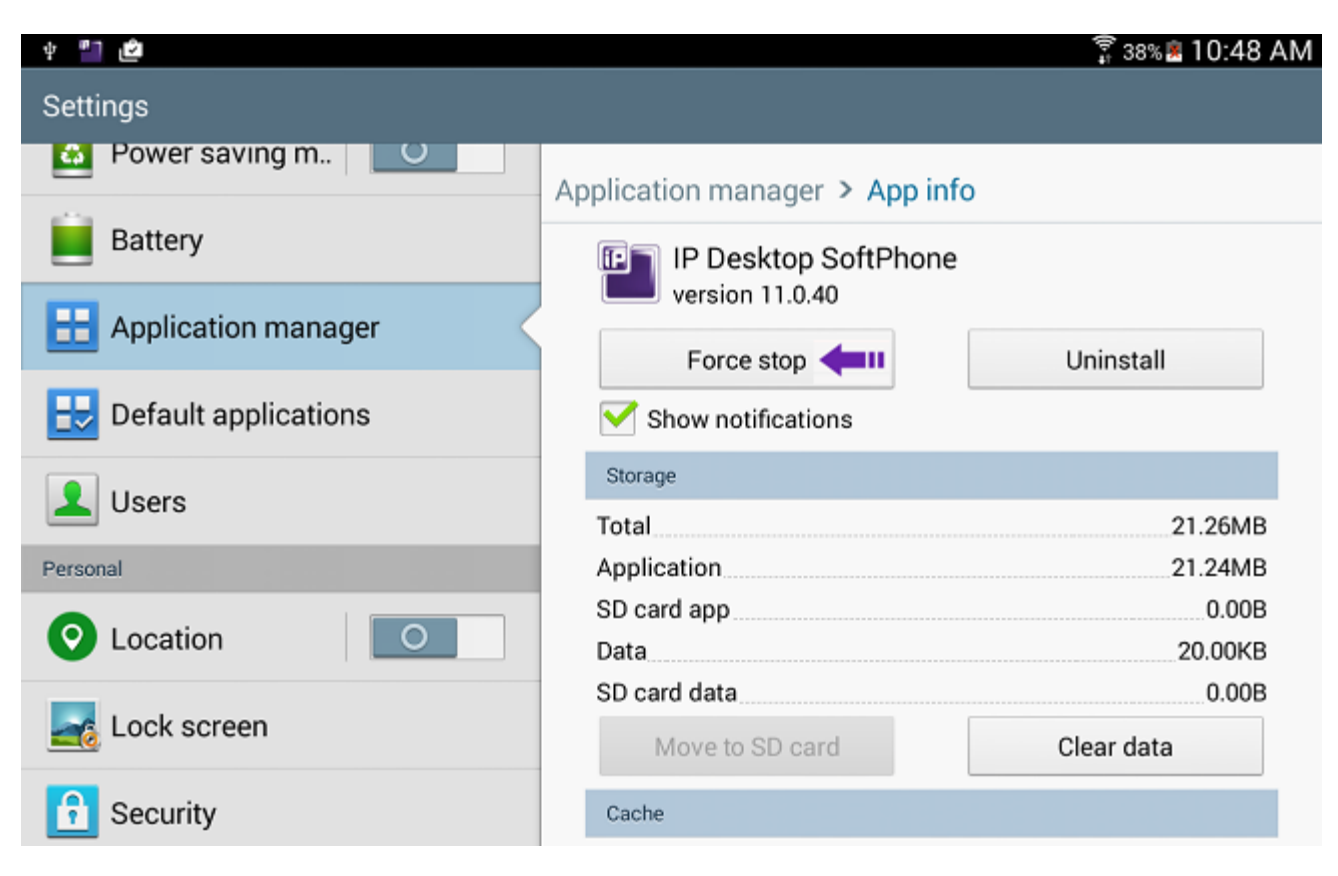

5. At the right section, tap on: "Force Stop". This shuts down the application
# 14. Uninstalling

At any point of time, to uninstall this application, move to the main screen as below:

## Main screen

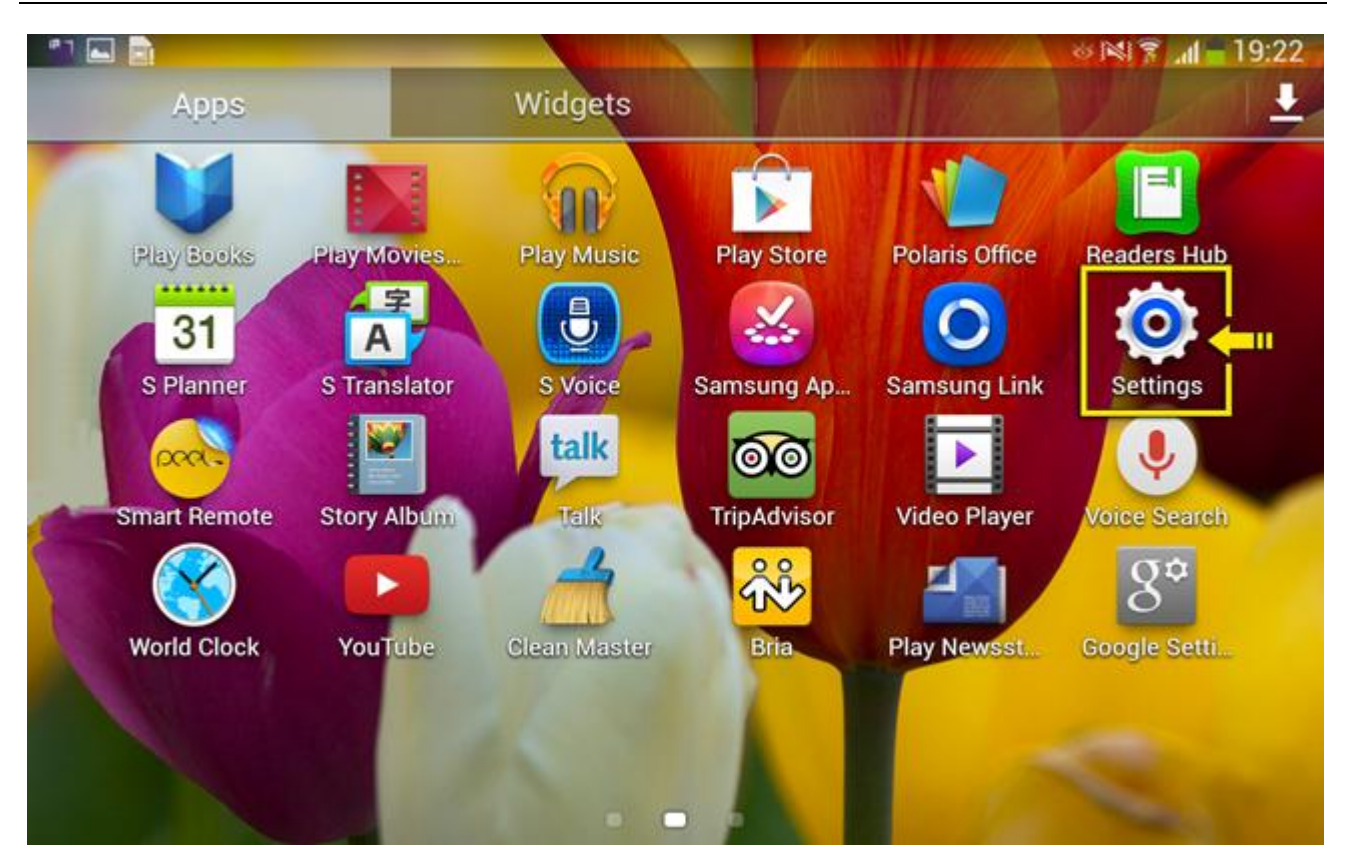

In this main screen, select 'Settings.' The following screen displays:

Alcatel-Lucent OmniPCX Enterprise and OmniPCX Office RCE Communication Servers IP Desktop Softphone for Android User Guide - ALESVC56138 Ed 7.0 Alcatel-Lucent proprietary and confidential Page **73** of 75

#### Settings page

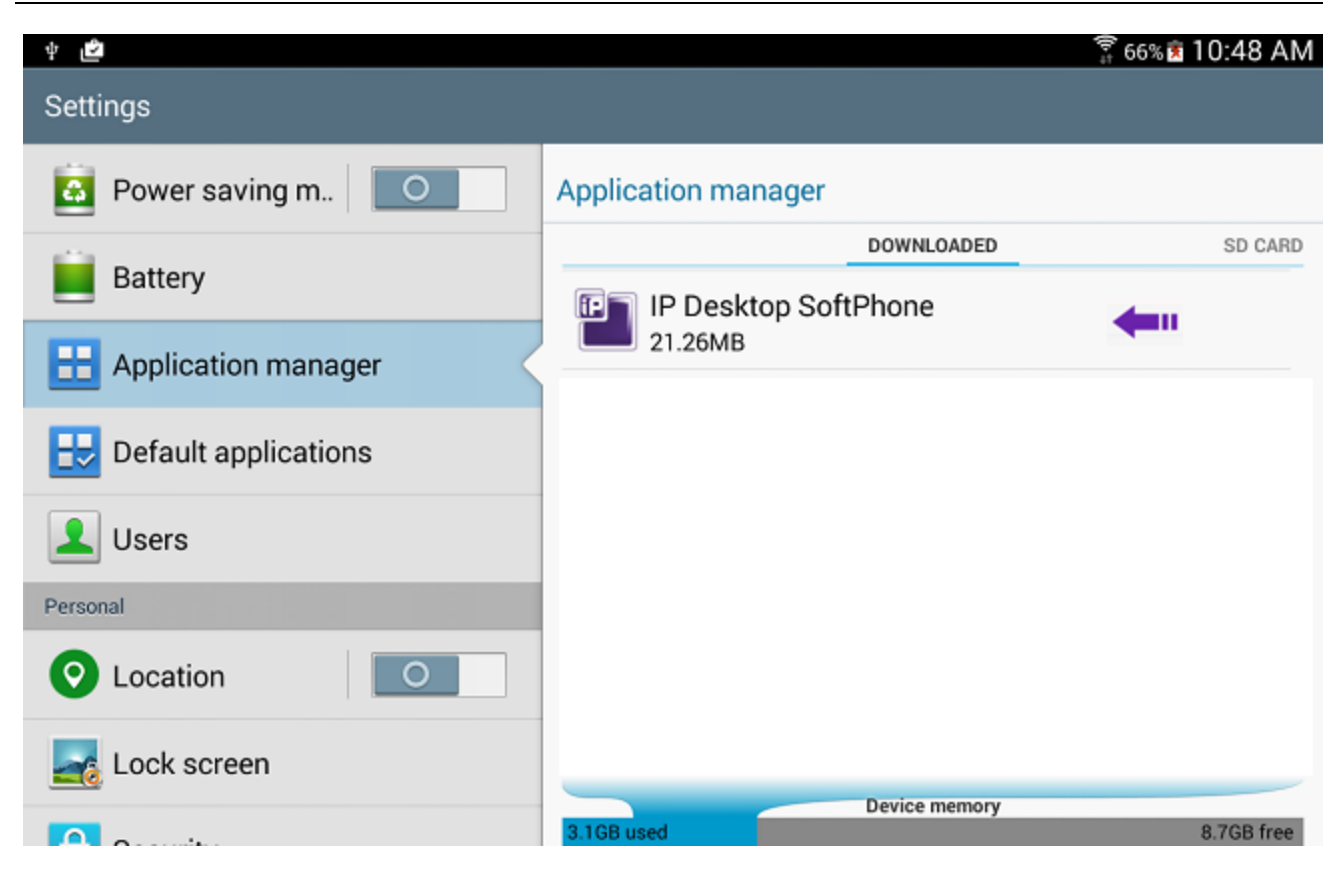

At left, select 'Application manager.' At right, you can see the list of downloaded applications. If needed, scroll down until 'IP Desktop Softphone' shows up. Then tap on it. You get the following screen:

### Uninstall option

| ф 🎒 🗳                  |                                | 🛱 38% 🗷 10:48 AN |
|------------------------|--------------------------------|------------------|
| Settings               |                                |                  |
| Power saving m         | Application manager > App info | )                |
| Battery                | IP Desktop SoftPhone           | -<br>-           |
| E Application manager  | Force stop                     | Uninstall 🗲 💷    |
| 🖶 Default applications | Show notifications             |                  |
| L Users                | Storage                        |                  |
|                        | Total                          | 21.26MB          |
| Personal               | Application                    | 21.24MB          |
| O Location             | SD card app                    | 0.00B            |
|                        | Data                           | 20.00KB          |
| -                      | SD card data                   | 0.00B            |
| Lock screen            | Move to SD card                | Clear data       |
| 🔒 Security             | Cache                          |                  |

At right, you can see the button: 'Uninstall'. Tap on it.

## Uninstall confirmation

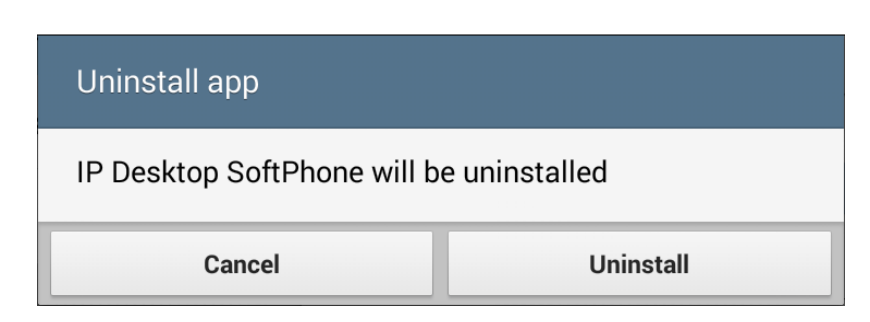

This is a confirmation dialog box. Tap on 'Uninstall'. The application will be uninstalled.

END OF DOCUMENT

Alcatel-Lucent OmniPCX Enterprise and OmniPCX Office RCE Communication Servers IP Desktop Softphone for Android User Guide - ALESVC56138 Ed 7.0 Alcatel-Lucent proprietary and confidential Page **75** of 75